# NETPDC

## Naval Education and Training Professional Development Center

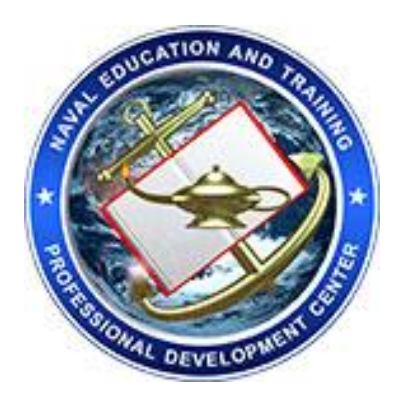

# Tuition Assistance (TA) Wide Area Work Flow (WAWF) Guide

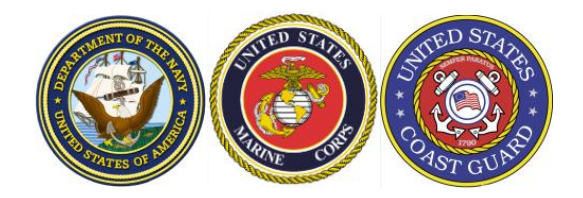

Version 24-2 August 2024

### **Table of Contents**

| Preamble                                                                      | 2  |
|-------------------------------------------------------------------------------|----|
| Navy, Marine and Coast Guard Tuition Assistance                               |    |
| Tuition Assistance Technician/LPO Points of Contact                           |    |
| General Steps for a Vendor to follow to use Procurement Integrated            |    |
| Enterprise Environment (PIEE) Applications                                    | 3  |
| Getting Started                                                               | 6  |
| Guidelines and Tips                                                           | 6  |
| Preparing TA Attachment Spreadsheet                                           | 7  |
| Sample Spreadsheets                                                           |    |
| Common TA Spreadsheet Errors10                                                |    |
| Correct TA Spreadsheet10                                                      |    |
| TA Authorization Form1                                                        | 1  |
| WAWF Invoice Process1                                                         | 2  |
| Searching and Viewing Documents2                                              | 21 |
| Rejected Invoices2                                                            | 23 |
| Correcting for resubmittal: Service Acceptor and LPO DODAAC extensions, and   |    |
| attaching corrected spreadsheet23                                             |    |
| Correcting for resubmittal: Line Item information with or without a corrected |    |
| spreadsheet26                                                                 |    |
| Voiding an Invoice29                                                          |    |
| Reporting Grades                                                              | 62 |
| Additional Information3                                                       | 52 |
| Payments32                                                                    |    |
| Refunds                                                                       |    |
| Acronym Definitions                                                           | 3  |

## Preamble

### Navy, Marine and Coast Guard Tuition Assistance

The DoD has a number of tuition programs, and each program has its own invoicing procedures. The invoicing instructions in this guide are specific to the billing of Navy, Marine, and Coast Guard students under the Tuition Assistance program. Students under this program will provide a Tuition Assistance form that says "Tuition Assistance Authorization" at the top of the form. The Navy has special programs, such as NCPACE, GEV, and AEV, which will also use these same procedures and instructions.

Per Department of Defense Memorandum of Understanding, all educational providers accepting military students using Tuition Assistance must request payment using Wide Area Work Flow (WAWF) via Procurement Integrated Enterprise Environment (PIEE). Each school must have your CAGE Code added to the PIEE Vendor Group Structure (pg. 3)

### Tuition Assistance Technician/LPO Points of Contact

#### Please contact the following POCs for invoicing assistance. Your TA Extension number corresponds to your LPO processing technician.

| TA Ext      | Contact             | Email                                  | Telephone      |
|-------------|---------------------|----------------------------------------|----------------|
| Branch Head | Melissa Nodine      | Melissa.a.nodine2.civ@us.navy.mil      | (850) 473-6400 |
| Lead Tech.  | Mary Warren         | Mary.e.warren.civ@us.navy.mil          | (850) 473-6406 |
| ТА          | Susan Vorpahl       | susan.r.vorpahl.civ@us.navy.mil        | (850) 473-6405 |
| TA 1        | Mike Emigh          | michael.k.emigh.civ@us.navy.mil        | (850) 473-6407 |
| TA 2        | Joe Fata            | joseph.e.fata.civ@us.navy.mil          | (850) 473-6404 |
| TA 3        | Danielle Hammer     | danielle.z.hammer.civ@us.navy.mil      | (850) 473-6390 |
| TA 4        | Nicolle Stockton    | nicolle.stockton.civ@us.navy.mil       | (850) 473-6044 |
| TA 5        | Nicolle Stockton    | nicolle.stockton.civ@us.navy.mil       | (850) 473-6044 |
| TA 6        | Mary Warren         | mary.e.warren.civ@us.navy.mil          | (850) 473-6406 |
| TA 7        | Rosemary Thomas     | rosemary.y.thomas.civ@us.navy.mil      | (850) 473-6408 |
| TA 8        | Danielle Hammer     | danielle.z.hammer.civ@us.navy.mil      | (850) 473-6405 |
| TA 9        | Nick Williamson     | nicholas.r.williamson2.civ@us.navy.mil | (850) 473-6403 |
| TA 10       | Rosemary Thomas     | rosemary.y.thomas.civ@us.navy.mil      | (850) 473-6408 |
| TA 11       | Susan Vorpahl       | susan.r.vorpahl.civ@us.navy.mil        | (850) 473-6405 |
| TA 12       | Casandria Carpenter | casandria.s.carpenter.civ@us.navy.mil  | (850) 473-6392 |
| AEV/GEV     | Casandria Carpenter | casandria.s.carpenter.civ@us.navy.mil  | (850) 473-6392 |
| NCPACE      | Michael Emigh       | michael.k.emigh.civ@us.navy.mil        | (850) 473-6407 |

Please note that the TA Extension groupings are currently being revamped and your TA Extension number and/or your LPO processing technician may change. The changes will be made to the "live" version of this guide which can be found at https://myeducation.netc.navy.mil/school\_portal/. This website should be checked on a regular basis for other changes/updates as well.

## General Steps for a Vendor to follow to use Procurement Integrated Enterprise Environment (PIEE) Applications

Step 1: Register with System for Award Management (SAM). (This is a mandatory step.)

- All vendors must be registered in the SAM in order to sell goods and services to the Department of Defense (DoD).
- Register at URL <u>https://www.sam.gov/</u> (External Link).
- For help with registration in SAM, contact the Federal Service Desk at 866-606-8220 or 334-206-7828.

**Step 2: Establish or verify the Electronic Business Point of Contact (EB POC) in SAM.** (This is a mandatory step.)

- To facilitate electronic commerce between vendors and DoD, vendors must establish an EB POC for their company in SAM at <a href="https://www.sam.gov/">https://www.sam.gov/</a>.
- The EB POC will be responsible for authorizing vendor employee(s) access to submit, modify and/or view data on behalf of the vendor. In PIEE terminology, the EB POC also functions as the Contractor Administrator (CAM). The CAM is your company's "Gate Keeper" and will be responsible for authorizing access to applications in PIEE for all your company's employee(s).
- The SAM POC is responsible for entering EB POC data in SAM.
- To see if an EB POC is listed for a specific company, go to <a href="https://www.sam.gov/">https://www.sam.gov/</a> (External Link) and click on "Search SAM". Where prompted, enter the DUNS Number or CAGE Code or Company Name and click the "Search" button. If you are presented with a list of DUNS numbers, you will need to pick the specific location and click on the Detail link. Scroll to the bottom of the Inquiry Results page. There you can see if anyone is listed as the EB POC. If no one is listed, the company has not identified an EB POC yet.
- If a vendor sees that there is no one listed as their EB POC, they need to contact the SAM POC and ask the SAM to update the company's registration to include the EB POC.
- Each vendor can establish up to two EB POCs one primary and one alternate EB POC for each CAGE/DUNS code.

#### Step 3: Ensure CAGE Code is added to the Procurement Integrated Enterprise Environment (PIEE) Vendor Group Structure.

(This is a mandatory step.)

- To establish a vendor group for a CAGE Code, someone in your company needs to either call the Customer Support Center 1-866-618-5988 or send an email to DISA Ogden at <u>disa.ogden.esd.mbx.cscassign@mail.mil</u>. If your organization has multiple CAGE Codes, the PIEE Customer Support Center will assist in adding all your CAGE Codes to your Vendor Group Structure in PIEE. (see Customer Support link)
- Phoned in requests will be activated immediately. Emailed requests will be processed within 48 business hours after receipt.
- Group Activation Email: Please use the following template to email requests to PIEE Customer Support: <u>Customer Support email</u> Please fill in missing information with your company information. (External Link).
- Your CAGE Code must be added to the PIEE Vendor Group Structure before any personnel can self-register for applications in PIEE. If you have multiple CAGE Codes they can all be added to your group at the same time.
- Optional CAGE Code extensions can be created to subdivide your CAGE Code into smaller units. Each CAGE Code and extension will have its own organizational e-mail address. The email addresses will be used to notify your sub-groups that a document status has changed.

• **Important - PLEASE NOTIFY YOUR EB POC!** We will need their authorization to activate individual accounts after the CAGE Code(s) are added to the Vendor Group Structure for PIEE.

Step 4: Establish an Organizational Email Address. (This is an WAWF step only.)

- Wide Area Workflow (WAWF) routes information according to CAGE Codes. WAWF documents themselves do not get routed, but status information about the documents is sent in emails. For example, email confirmations are sent when a vendor SUBMITS a document. Email notices are sent when the government ACCEPTS or REJECTS the document.
- In order to receive status information about the WAWF documents, vendors need to establish organizational email accounts and determine who will have access to this organizational email account.
- Ensure that the organizational email address is operational and can receive email prior to registering it with the PIEE Customer Support Center.
- The CAM or EB POC shall provide the organizational email to the PIEE Customer Support Center. (See CAM Appointment Letter in Step 5 below).
- Note: If you do not set up an organizational email address, the personal email address of the first person who self-registers from your CAGE/DUNS Code will be used as the organizational email address.

## Step 5: Designate a Contractor Administrator (CAM) for your company. (Mandatory Step - there must be a CAM registered)

- A CAM determines who has access to their data in PIEE and provides the authorization to activate.
- In medium to large sized companies, there may be a need to establish more than one CAM.
- The EB POC will also be contacted when there is a question about invoices submitted through WAWF. Please ensure your EB POC is familiar with the WAWF process and they can contact company personnel to answer invoicing questions from government officials.
- Vendors must appoint a CAM to manage their PIEE accounts. It is recommended that the EB POC be the CAM. As mentioned earlier, the CAM is your company's "Gate Keeper" and as such this person authorizes the activations and deactivations for the company's CAGE Code(s). When the EB POC registers as the CAM no additional paperwork is required to establish your PIEE CAM account. Proceed to Registration (see Step 8).
- If you appoint a CAM that is not your EB POC, they are required to submit their CAM appointment letter, signed by their EB POC, via email to the Ogden Customer Support Center. See sample <u>CAM Appointment letter</u>. Proceed to Registration immediately after the letter has been submitted (see step 8).

## **Step 6: Determine if batch feeds for WAWF data input is necessary.** (This is an WAWF step only.)

- Most Vendors use the manual, web entry method to input their documents directly into WAWF. Web entry is a good method if you have a small volume of payment documents to create or if you have a small amount of lines on your contract(s). But for vendors that have a large number of transactions and/or many line items per payment document, you may want to consider submitting documents into WAWF via the File Transfer Protocol (FTP) or Electronic Data Interchange (EDI) method.
- WAWF FTP and EDI Guides are available after your account has been activated. If further assistance is needed, please contact the WAWF Customer Service Center and ask for help with EDI. A trouble ticket will be created and you will be forwarded to the Joint Interoperability Test Center (JITC) and a technician will be assigned to assist you in testing your file layout(s). (See Customer Support Link).

#### **Step 7:** Set up PCs to access Procurement Integrated Enterprise Environment (PIEE).

- Your current computer configuration is usually sufficient to use the applications in PIEE. On rare occasions your computer's browser setting may need to be changed.
- Please try using the applications in PIEE first and then if you experience problems check your set-up by selecting the "Machine Setup" link on the PIEE home page or call the Ogden Help desk for assistance for Ogden Help desk information select the "Customer Support" link on the PIEE home page.

#### **Step 8: CAM needs to Self-Register in Procurement Integrated Enterprise (PIEE)**

**Environment.** (This is a mandatory step - there must be a CAM to activate vendors.)

- Refer to the "Registration" button at the top right of the " PIEE " home page.
- When registering as a CAM, Vendor User Roles will not be allowed, only add Administrative User Roles.
- If the CAM's account has not been activated within 2 business days of self-registering, notify the PIEE Customer Service. (See Vendor Customer Support Link).

## **Step 9:** Have all users for the CAGE Code(s) self-register on the Procurement Integrated Enterprise Environment (PIEE) web site for one of the available Vendor Roles.

- Once the EB POC (CAM) has been activated, all company users will need to self-register. Now the EB POC (CAM) can activate or deactivate their own company personnel within PIEE.
- Every user must self-register on the PIEE web site by completing the online registration form.
- Refer to the "Registration" button on the PIEE home page and the Help button for details on registering for an application in the PIEE as a Vendor Role.
- Note: User accounts will not be activated until the CAM activates the accounts. The CAM will receive an email for all registrations.
- If a user's account has not been activated within 2 business days of self-registering, notify the EB POC or PIEE Customer Support Center.

## **Step 10:** Complete the Web Based Training for the applications you will use in Procurement Integrated Enterprise Environment (PIEE).

- Once you have completed steps 1-9, you may want to take the offered Web Based Training (WBT) at <a href="https://wawftraining.eb.mil/wbt/">https://wawftraining.eb.mil/wbt/</a> for detailed information on how to effectively use the application you have registered for.
- You may also practice using the applications in the online training site. This site is for practice only. You can practice submitting documents for payment, and viewing and working on documents in the online training site. After getting to the Web Based Training menu, you should click the "Instructions" hyperlink to get your training User IDs and passwords and important sample data.

## **Getting Started**

### WAWF

Thoroughly review all information included in the General Instructions for a PIEE account. All required items must be completed before successfully invoicing.

## **Guidelines and Tips**

(Please read before invoicing)

- 1. Vendors' WAWF **passwords cannot be reset by contacting TA Accounting**. This is solely an Ogden Help Desk Function. Please contact them at 866-618-5988, and listen to the prompts for option selection or email <u>disa.ogden.esd.mbx.cscassign@mail.mil</u>
- 2. Check your **WAWF History Folder** or go to **myInvoice** for invoice status on a regular basis.
- 3. Do not submit duplicate invoices. This may result in a delay of payment.
- 4. If the amount billed exceeds the authorized TA amount, have the student contact the applicable Education Service Office representative or the Navy's Virtual Education Center (VEC) to correct the discrepancy. The student should then provide you with a corrected voucher before you submit the invoice. Invoices submitted which exceed the authorized TA amount will be rejected.
- 5. If the school code listed on the TA authorization is not your school code, have the student contact the applicable Education Service Office representative or VEC. The student must provide you with a corrected voucher before you submit the invoice.
- 6. Invoices should not be submitted until after the schools add/drop period to ensure the correct course is billed for the proper amount. Course discrepancies may result in a delay of payment.
- 7. The first character of the TA Authorization Number indicates the branch of service to be billed. Bill each branch of service on a separate invoice (e.g., do not bill for both Navy and Coast Guard students on the same invoice).
- 8. Do not bill for multiple fiscal years on the same invoice. The invoice should include TA authorization form numbers in the same fiscal year. The fiscal year of the TA authorization number is the 4th thru 7th characters. Example: NRB201900564
- Please batch invoices to reduce invoice volume. Invoices may be submitted for multiple students and courses on the same invoice provided they are all the same branch of service and fiscal year.

## **Preparing TA Attachment Spreadsheet**

Before invoicing in WAWF, you must complete the TA Excel template. The TA Excel template can be found at https://myeducation.netc.navy.mil/school\_portal/. Once you have created your spreadsheet based on the template, the file has to be saved to an unshared drive, such as your desktop.

Each WAWF invoice submitted must have a TA spreadsheet attached. This attachment provides additional information that is required by NETPDC to certify each invoice. The information needed to complete this spreadsheet is obtained from the Military Member's TA Authorization Form (see page 11 for an example). To minimize rejected invoices, complete each column as follows:

Column A: TA Authorization Number (max character =12)

- Enter the TA Authorization Number found on the upper right hand side of the TA form (see sample TA form on page 11).
- Multiple services cannot be combined on an invoice, therefore, please confirm submitted TA Authorization Numbers begin with the same letter. The first character of the TA Authorization Number indicates the branch of service (for example: TA Authorization number 'NAA201912345' indicates it is Navy because it starts with an 'N').
  - N = Navy
  - C = Coast Guard
  - M = Marine
  - G = GEV (Graduate Education)
  - E = AEV (Advanced Education)
  - P = NCPACE Distance Learning (DL)
  - Confirm positions 4-7 of the TA Authorization Numbers are all the same Fiscal Year as an invoice cannot contain multiple fiscal years (for example: TA Authorization number 'NAA201912345' indicates that it is Fiscal Year 2019).

Column B: Student Last Name

 $\circ$   $\,$  Do not combine the first and last name in the same column.

Column C: Student First Name

• Do not combine the first and last name in the same column.

Column D: Last Four Digits of the SSN, if available in your data collection.

*Column E*: Course Number (max characters = 12)

• The typical format for the Course Number field is the course subject followed by the course number (e.g., MATH101).

*Column F*: Course Name (max characters = 75)

Column G: Amount Authorized To Be Invoiced (numeric values only)

*Column H*: NCMIS School Code (max characters = 5)

- Enter the School Code found on the upper left hand side of the TA form, below the ID line. (Reference: sample TA form page 12).
- If the NCMIS School Code and School Name on the TA form are incorrect, please return the form to the student so they can have it corrected.

Column I: School Name

*Column J:* Invoice Number (max characters = 14)

 $\circ~$  Enter a unique Invoice Number. Try to keep the invoice numbers to a minimum number of characters for the ease of tracking.

The Invoice Number should be exactly the same for all line items in the spreadsheet (i.e., all line items in the attachment will be associated with one invoice number and therefore will be paid as one invoice).

Column K: Invoice Date (MM/DD/YYYY). Please use current date.

Column L: Grades (if available; not required)

- Below is a list of grades accepted within our NCMIS. The system ignores (+/-) values. A collectable grade indicates a grade which the service member will have to pay tuition back to the U.S. Government. Grades can be entered or updated by the school. The school loses the ability to change a grade once the collection process starts.
- o A Pass
- o B Pass
- C Pass (Collectable grade at graduate level, based on service specified TA policy)
- D Pass (Collectable grade at undergraduate and graduate level, based on service specified TA policy)
- F Fail (Collectable grade)
- I Incomplete (Collectable if passing grade not posted within 6 months from term ending date)
- o N Non Pass (Collectable Grade)
- o P Pass
- S Pass (Satisfactory)
- U Unsatisfactory (Collectable grade)
- W Withdraw (collectable if the course is invoiced)
- X Fail (Collectable no grade)

 Valid failing grades are as 'F', 'I' (Incomplete), 'N' (Not Passing or Repeat), 'W' (Withdrawal), or 'X' (Insufficient)

#### Once your TA Attachment is complete, save the file:

Step 1: Open the File menu and choose Save As.

**Step 2:** In the box that appears, enter the 'File Name' as follows: Your school's NCMIS School Code\_Invoice Number\_Fiscal Year. **Note:** The School Code and Invoice Number should match the School Code and Invoice Number values entered in the attachment. For example, if your School's NCMIS Code is "**1234A**', the Invoice Number is '**FALL0001**', and the Fiscal Year you are invoicing for is "**2019**" you should name the file as "**1234A** FALL0001 **2019.xlsx**"

*Note:* When saving the TA attachment, the filename **CANNOT** contain spaces. If desired, underscores may be used in place of spaces.

Step 3: Choose a location to save the file to. We recommend saving the file to an unshared drive (e.g., Desktop or folder). Saving to a network drive may cause issues when attaching the invoice.

Step 4: Click the Save button.

| TA Authorization<br>#(max character<br>= 12) | Student Last<br>Name   | Student First<br>Name | Last<br>Four<br>Digits<br>of SSN | Course<br>Number<br>(max<br>character<br>= 12) | Course llame<br>(max character = 75) | Amount<br>To Be<br>Paid<br>(Numeric<br>values<br>only) | NCMIS<br>School<br>Code<br>(max<br>character<br>= 5) | School Name                      | Invoice<br>Number | Invoice<br>Date<br>(mm/dd/yy<br>yy) | Student<br>Grade<br>(Optional)<br>(max<br>character<br>= 2) | Comments |
|----------------------------------------------|------------------------|-----------------------|----------------------------------|------------------------------------------------|--------------------------------------|--------------------------------------------------------|------------------------------------------------------|----------------------------------|-------------------|-------------------------------------|-------------------------------------------------------------|----------|
| NCR201900207                                 | ACOSTA, JOHN ,         |                       | 1111                             | CJ 6624                                        | COURT ADMINISTRATION                 | 750.00                                                 | 1031A                                                | AZ COLLEGE                       | GC17T213090       | 10/01/2018                          | А                                                           |          |
| NNP201900335                                 | BOSSOUS                | DAVID                 | 2222                             | BUS 4480                                       | BUSINESS SEMINAR                     | 750.00                                                 | 1031A                                                | AZ COLLEGE                       | GC17T213090       | 10/01/2018                          | В                                                           |          |
| NNP201900335                                 | BROWNING               | DAVID                 | 3333                             | MKT 4468                                       | GLOBAL MARKETING                     | 750.00                                                 |                                                      |                                  | 7T213090          | 10/01/2018                          | с                                                           |          |
| CGD201900003                                 | CANNON                 | JANE                  | 4444                             | MSM 6650                                       | STRATEGIC MANAGEMENT                 | 750.00                                                 |                                                      | Do not use                       | 7T213090          | 10/01/2018                          | с                                                           |          |
| MLP201900010                                 | COPELAND               | ORAZALI               | D                                |                                                | DVANCED EXCEL                        | 250.00                                                 | m                                                    | ultiple invoice<br>nbers on same | 7T213090          | 10/01/2018                          | В                                                           |          |
| NLP201900010                                 | CUNNINGHAM             | тімотну               | first a                          | nd last                                        | UMAN RESOURCE                        | 750.00                                                 |                                                      | spreadsheet                      | 7T213090          | 10/01/2018                          | I                                                           |          |
| NCN201900042                                 | DELCUZE                | WILFRID               | names in one                     |                                                | DUNDATIONS OF LEADERSHIP             | 750.00                                                 | 1031A                                                | AZ COLLEGE                       | GC171213090       | 10/01/2018                          | А                                                           |          |
| NGT201900080                                 | DWARDS                 | CHRISTIN              | COI                              | umn                                            | ORLD HISTORY FROM 1500               | 750.00                                                 | 1031A                                                | AZ COLLEGE                       | GC17T213090       | 10/01/2018                          | в                                                           |          |
| NDB201900575                                 | FAY                    | KRISTOPHER            | 9999                             | ENG 1101                                       | COMP AND MODERN ENGLISH I            | 750.00                                                 | 1031A                                                | AZ COLLEGE                       | GC17T213090       | 10/01/2018                          | с                                                           |          |
| NDB201900575                                 | FEARNSIDE              | МАҮ                   | 1234                             | IS 2241                                        | COMPUTER CONCEPTS                    | 750.00                                                 | 1031A                                                | AZ COLLEGE                       | GC17T213090       | 10/01/2018                          | с                                                           |          |
| NAC201900230                                 | PATRICK                | LASHUNDA              | 2345                             | ENG 2212                                       | AMERICAN LITERATURE                  | 750.00                                                 | 1031A                                                | AZ COLLEGE                       | GC177213090       | 10/01/2018                          | в                                                           |          |
| NDB201800516                                 | QUICK                  | STEPHEN               | 3456                             | BUS 6600                                       | BUSINESS CONCEPTS                    | 750.00                                                 | 1031A                                                | AZ COLLEGE                       | 20191105MA        | 10/01/2018                          | D                                                           |          |
| NTA201900040                                 | ROBINSON               | DAVID                 | 4567                             | MSM 6610                                       | THEORIES OF BEHAVIOR                 | 750.00                                                 | 1031A                                                | AZ COLLEGE                       | 20191105MA        | 10/01/2018                          | w                                                           |          |
| NDB201900064                                 | poce                   | DD AUDOU              | 5678                             | IR 6635                                        | NATIONAL SECURITY POLICY             | 750.00                                                 | 1031A                                                | AZ COLLEGE                       | 20191105MA        | 10/01/2018                          | В                                                           |          |
| NDB201900064                                 | Multiple S             | onvicos               | 6789                             | PA 6622                                        | PUBLIC POLICY                        | 750.00                                                 | 1031A                                                | AZ COLLEGE                       | 20191105MA        | 10/01/2018                          | с                                                           |          |
| NH8201900010                                 | and/or multi           | ple fiscal            | 3210                             | BUS 6600                                       | BUSINESS CONCEPTS                    | 750.00                                                 | 1031A                                                | AZ COLLEGE                       | 20191105MA        | 10/01/2018                          | A                                                           |          |
|                                              | years cann<br>the same | ot be on<br>invoice   |                                  |                                                |                                      |                                                        |                                                      |                                  |                   |                                     |                                                             |          |

## Common TA Spreadsheet Errors

## Correct TA Spreadsheet

| TA Authorization<br># (max character<br>= 12) | Student Last<br>Name | Student First<br>Name | Last<br>Four<br>Digits<br>of SSN | Course<br>Humber<br>(max<br>character<br>= 12) | Course Hame<br>(max character = 75) | Amount<br>To Be<br>Paid<br>(Numeric<br>values<br>only) | NCMIS<br>School<br>Code<br>(max<br>character<br>= 5) | School Name | Invoice<br>Number | Invoice<br>Date<br>(mm/dd/yy<br>yy) | Student<br>Grade<br>(Optional)<br>(max<br>character<br>= 2) | Comments |
|-----------------------------------------------|----------------------|-----------------------|----------------------------------|------------------------------------------------|-------------------------------------|--------------------------------------------------------|------------------------------------------------------|-------------|-------------------|-------------------------------------|-------------------------------------------------------------|----------|
| NCR201900207                                  | ACOSTA               | STEPHEN               | 1111                             | CJ 6624                                        | COURT ADMINISTRATION                | 750.00                                                 | 1031A                                                | AZ COLLEGE  | GC17T213090       | 10/01/2018                          | А                                                           |          |
| NNP201900335                                  | BOSSOUS              | DAVID                 | 2222                             | BUS 4480                                       | BUSINESS SEMINAR                    | 750.00                                                 | 1031A                                                | AZ COLLEGE  | GC17T213090       | 10/01/2018                          | в                                                           |          |
| NNP201900335                                  | BROWNING             | DAVID                 | 3333                             | MKT 4468                                       | GLOBAL MARKETING                    | 750.00                                                 | 1031A                                                | AZ COLLEGE  | GC17T213090       | 10/01/2018                          | с                                                           |          |
| ND201900003                                   | CANNON               | JANE                  | 4444                             | MSM 6650                                       | STRATEGIC MANAGEMENT                | 750.00                                                 | 1031A                                                | AZ COLLEGE  | GC17T213090       | 10/01/2018                          | с                                                           |          |
| NLP201900010                                  | COPELAND             | ORAZALI               | 5555                             | BUS 3310                                       | ADVANCED EXCEL                      | 250.00                                                 | 1031A                                                | AZ COLLEGE  | GC17T213090       | 10/01/2018                          | в                                                           |          |
| NLP201900010                                  | CUNNINGHAM           | тімотну               | 6666                             | HRM 4482                                       | HUMAN RESOURCE                      | 750.00                                                 | 1031A                                                | AZ COLLEGE  | GC17T213090       | 10/01/2018                          | Т                                                           |          |
| NCN201900042                                  | DELCUZE              | WILFRID               | דדדד                             | MSM 6640                                       | FOUNDATIONS OF LEADERSHIP           | 750.00                                                 | 1031A                                                | AZ COLLEGE  | GC17T213090       | 10/01/2018                          | А                                                           |          |
| NGT201900080                                  | EDWARDS              | CHRISTINE             | 8888                             | HIS 1123                                       | WORLD HISTORY FROM 1500             | 750.00                                                 | 1031A                                                | AZ COLLEGE  | GC17T213090       | 10/01/2018                          | в                                                           |          |
| NDB201900575                                  | FAY                  | KRISTOPHER            | 9999                             | ENG 1101                                       | COMP AND MODERN ENGLISH I           | 750.00                                                 | 1031A                                                | AZ COLLEGE  | GC17T213090       | 10/01/2018                          | с                                                           |          |
| NDB201900575                                  | FEARNSIDE            | мах                   | 1234                             | IS 2241                                        | COMPUTER CONCEPTS                   | 750.00                                                 | 1031A                                                | AZ COLLEGE  | GC17T213090       | 10/01/2018                          | с                                                           |          |
| NAC201900230                                  | PATRICK              | LASHUNDA              | 2345                             | ENG 2212                                       | AMERICAN LITERATURE                 | 750.00                                                 | 1031A                                                | AZ COLLEGE  | GC17T213090       | 10/01/2018                          | в                                                           |          |
| NDB201900516                                  | олск                 | STEPHEN               | 3456                             | BUS 6600                                       | BUSINESS CONCEPTS                   | 750.00                                                 | 1031A                                                | AZ COLLEGE  | GC17T213090       | 10/01/2018                          | D                                                           |          |
| NTA201900040                                  | ROBINSON             | DAVID                 | 4567                             | MSM 6610                                       | THEORIES OF BEHAVIOR                | 750.00                                                 | 1031A                                                | AZ COLLEGE  | GC17T213090       | 10/01/2018                          | w                                                           |          |
| NDB201900064                                  | ROSS                 | BRANDON               | 5678                             | IR 6635                                        | NATIONAL SECURITY POLICY            | 750.00                                                 | 1031A                                                | AZ COLLEGE  | GC17T213090       | 10/01/2018                          | в                                                           |          |
| NDB201900064                                  | DELCUZE              | ADELLE                | 6789                             | PA 6622                                        | PUBLIC POLICY                       | 750.00                                                 | 1031A                                                | AZ COLLEGE  | GC17T213090       | 10/01/2018                          | с                                                           |          |
| NH8201900010                                  | EADY                 | SUSAN                 | 3210                             | BUS 6600                                       | BUSINESS CONCEPTS                   | 750.00                                                 | 1031A                                                | AZ COLLEGE  | GC17T213090       | 10/01/2018                          | А                                                           |          |

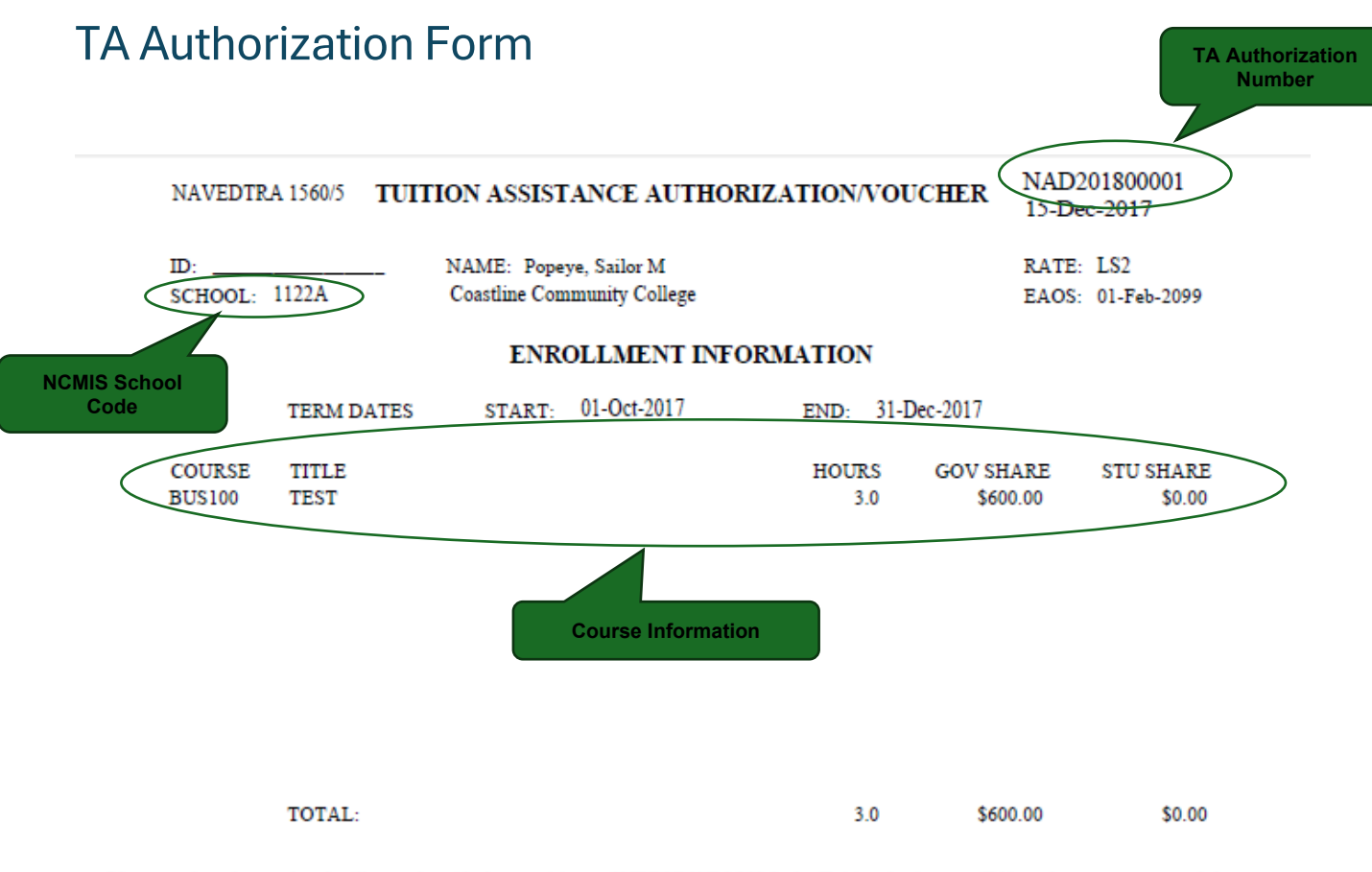

I have read, understand and will comply with the provisions of NETCINST 1560.3, the Tuition Assistance (TA) student agreement and the TA application form. I understand this voucher is valid only for the courses and term dates listed. I am responsible for contacting my service branch voluntary education office for any changes or cancellations to this voucher. Failure to notify my service branch voluntary education office of course cancellations or amendments may result in a collection against me, via my Commanding Officer. I hereby authorize the release of my grades and notification of degree completion to my repsective branch of service. Non receipt of grades will prohibit additional TA being authorized.

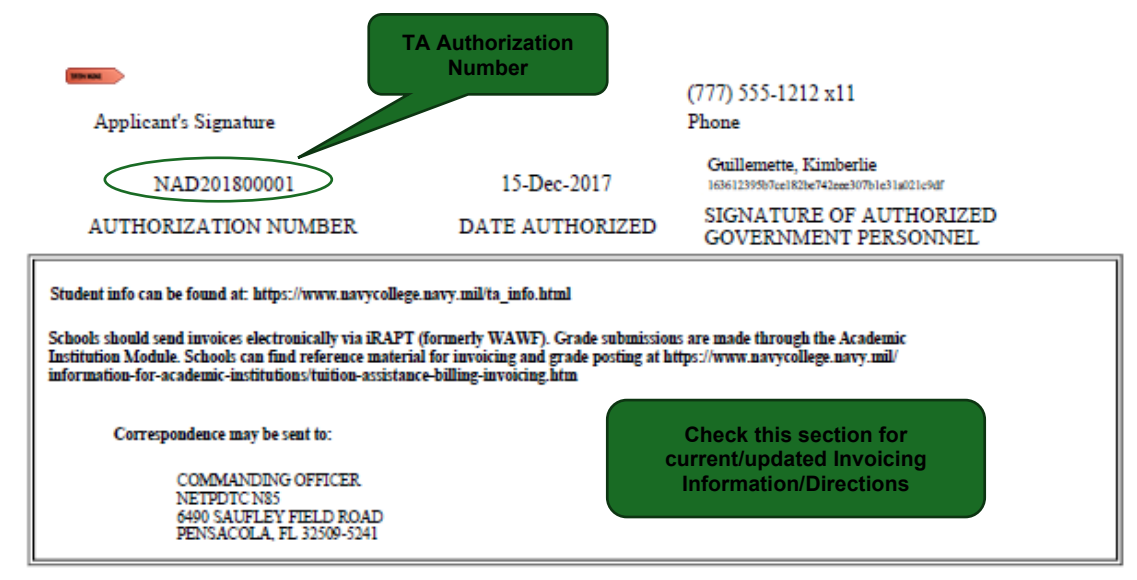

FOR OFFICIAL USE ONLY: This document may contain Personal Data covered by the Privacy Act of 1974. Please ensure this information is protected from unauthorized access and/or disclosure.

## WAWF Invoice Process

\*Please note: invoices should be submitted using organization specific information provided by NETPDC instead of information used in the below examples.

- 1. Thoroughly review all information included in the WAWF Getting Started Guide available on PIEE Screen after log-in. Click on Help.
- 2. Go to: <u>https://piee.eb.mil/</u> <u>NOTE: Use Microsoft Edge. Using Chrome or Firefox will not allow attachments.</u>
- On the right top corner, click LOG IN

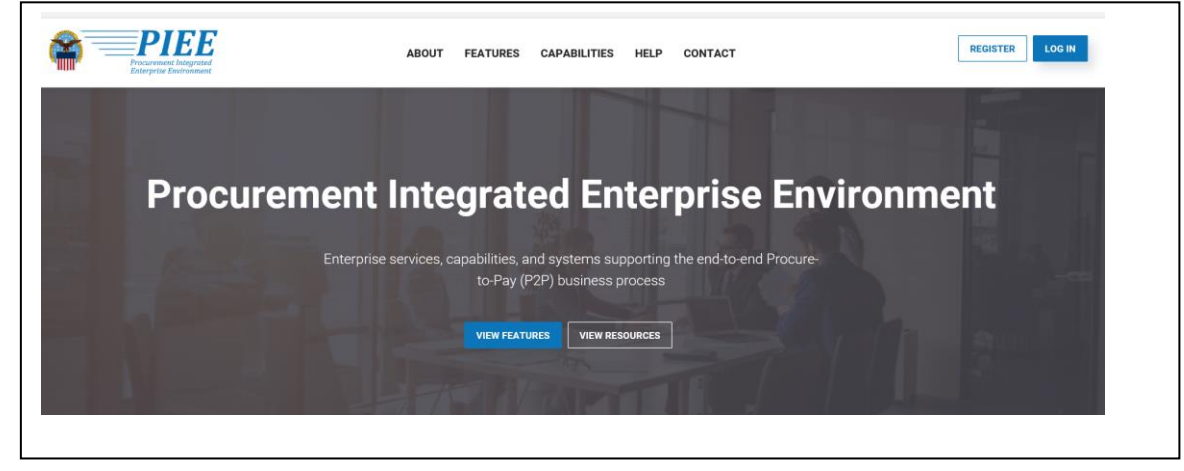

o click ACCEPT

#### **Consent Required**

#### Privacy Statement

You are accessing a U.S. Government (USG) information system (IS) that is provided for USG authorized use only. By using this IS (which includes any device attached to this IS), you consent to the following conditions: The USG routinely intercepts and monitors communications occurring on this IS for purposes including, but not limited to, penetration testing, COMSEC monitoring, network operations and defense, personnel misconduct (PM), law enforcement (LE), and counterintelligence (CI) investigations. At any time, the USG may inspect and seize data stored on this IS. Communications using, or data stored on, this IS are not private, are subject to routine monitoring, interception, and search, and may be disclosed or used for any USG-authorized purpose. This IS includes security measures (e.g., authentication and access controls) to protect USG interests—not for your personal benefit or privacy. Notwithstanding the above, using this IS does not constitute consent to PM, LE or CI investigative searching or monitoring of the content of privileged communications, or work product, related to personal representation or services by attorneys, psychotherapists, or clergy, and their assistants. Such communications and work product are private and confidential. See User Agreement for details.

#### Warning: Use of Back Button

Please DO NOT use the browser BACK BUTTON within the Procurement Integrated Enterprise Environment applications, the use of the browser's BACK BUTTON is not supported within the Procurement Integrated Enterprise Environment applications. Use of this button will cause the loss of data not yet saved to the server and will result in the applications not performing as intended. DO NOT use the backspace key in any uneditable field, as this will function as the back button, where they exist, use the PREVIOUS or CANCEL buttons to return to a previous page within the Procurement Integrated Enterprise Environment applications. The security accreditation level of the applications are Unclassified FOUO and below, do not process, store, or transmit information classified above the accreditation level of this system.

I have read and understand the terms and conditions for use of this website.

## • Enter your Login User ID and Password, click Login

| Procurement Integrated<br>Enterprise Environment   PIEE 5.12.1                      | <ul> <li>♥ New Federal Customer</li> <li>✓ Register</li> <li>✓ Help/Training</li> </ul>                                                                                                    |
|-------------------------------------------------------------------------------------|----------------------------------------------------------------------------------------------------|
| Certificate Login                                                                   | System Messages                                                                                                    |
| Certificate Login<br>CAC Help?                                                      | (2018-JUL-12 00:00 MDT) System: All Subject: ATTN: WAWF e-Business Suite Users Message For: All Users Effective AUGUST 20 2018, the first of many noticeable changes will be taking place in the suite of modules currently known as Wide Area Workflow (WAWF) e-Business Suite. This first change will be a name change of the suite from WAWF e-Business Suite to Procurement Integrated Enterprise Environment (PIEE) and the second name change will be the renaming of Invoicing, Receipt, Acceptance, and Property Transfer (IRAPT) to Wide Area Workflow (WAWF). |
| User ID Login<br>User ID                                                            | Additionally, the data element within iRAPT currently called "Contract Issue Date" will be renamed to "Contract Effective Date" which is the effective date of the original award.<br>Please continue to read notices here as many changes are planned in the coming months.                                                                                                    |
| Password                                                                            | (2018-JUL-02 00:00 MDT) System: All Subject: MOCAS Credit Card Payments Message For: All Users<br>Monday, July 2, 2018, MOCAS customers will no longer be allowed to submit credit card payments to repay "debt" owed to the government via Pay gov.<br>FAQ web link: https://www.dfas.mil/contractorsvendors/governmentremittance/paygov/Pay.gov-Credit-Card-Change-FAQ-s.html                                                                                                    |
| Login                                                                               | (2018-AUG-22 06:55 MDT) System: All Subject: WAWF Maintenance Action Required! Critical! Message For: All Users<br>Six hours of downtime, 1700-2300 MDT, Friday, 24 August 2018 has been scheduled to patch the servers at Ogden. During the downtime window, all systems under PIEE<br>(WAWF, EDA, CDR, myInvoice, eMIPR, CORT Tool, IUID Registry, NCCS, Data Lake, the MRS tool, etc.) will not be available.                                                                                                    |
| Forgot your User IU /   Forgot your Password?   Who's my Organization's<br>GAM/GAM? | ľ ľ                                                                                                    |

#### Note: Please read System Messages every time you log on

#### • Click on WAWF

| Tocurement Integrated                |                                                              |         |
|--------------------------------------|--------------------------------------------------------------|---------|
| Enterprise Environment   PIEE 5.12.1 |                                                              | Last su |
|                                      | Welcome to the Procurement Integrated Enterprise Environment |         |
|                                      | Payment Other                                                |         |
|                                      |                                                              |         |
|                                      | WAWF myInvoice WBT                                           |         |
|                                      |                                                              |         |
|                                      | Wide Area Workflow mylnvoice Web Based Training              |         |
|                                      |                                                              |         |
|                                      |                                                              |         |
| System Messages                      |                                                              |         |

• From the Vendor dropdown, select Create Document

User ID : Vendor22 Wide Area Workflow 5.3.1 Printer Friendly User Vendor Property Transfer Documentation Lookup Logout Vendor Create Document History Folder MyInvoice History Folder Rejected Receiving Reports Folder **Rejected Invoices Folder Correction Required Folder Documentation Required Folder** Saved Documents Folder Pure Edge Folder Help Logon Date : 2012/09/24 13:37:59 EDT Last Accessed Date : 2012/09/24 13:38:14 EDT Security & Privacy Accessibility Vendor Customer Support Government Customer Support FAQ Site Index

• The CAGE Code will auto-populate (if the school has multiple locations and cage codes, use the drop-down to select the correct one)

• Using Contractual?\* dropdown, select N

| WAWF                                                                                                    | User<br>Printer Friendly |
|----------------------------------------------------------------------------------------------------|--------------------------|
| User Vendor Documentation Lookup Ext                                                                                                    | _                        |
| Vendor - Create Document                                                                                                    |                          |
|                                                                                                    |                          |
| CAGE Code / DUNS / DUNS + 4 / Ext. * Contract Number Type Contract Number * Delivery Order From Template? *                                           |                          |
|                                                                                                    |                          |
| * = Required Fields                                                                                                    |                          |
| Pre-Populate Contractbet/Delivery Order                                                                                                    |                          |
| Contract Number begins Delivery Order begins with Issue/Submitted Date Issue/Submitted Date End Populate From                                         |                          |
| YYYY/MW/DD II YYYY/MW/DD II EDA WAWF                                                                                                    |                          |
|                                                                                                    |                          |
| ry Auraneu seach chierta                                                                                                    |                          |
| NOTE: You must either enter a Common poer or select one from the search results.<br>If you have<br>multiple cage<br>codes, select the<br>correct one. |                          |
|                                                                                                    |                          |
|                                                                                                    |                          |
|                                                                                                    |                          |

Next Reset Help

• Upon selecting N, the Pre-Populate Contract Number/Delivery Order will no longer be displayed.

| WAWF                             |                  |                      |                                     |                                    |                  |  | User : |                |
|----------------------------------|------------------|----------------------|-------------------------------------|------------------------------------|------------------|--|--------|----------------|
| User Vendor Documentation Lo     | okup Exit        |                      |                                     |                                    |                  |  |        | Printer Friend |
| Vendor - Create Document         |                  |                      |                                     |                                    |                  |  |        |                |
| Contract Info                    |                  |                      |                                     |                                    |                  |  |        |                |
| CAGE Code / DUNS / DUNS+4 / Ext. | * Contractual? * | Contract Number Type | Contract Number                     | Delivery Order                     | From Template? * |  |        |                |
| 4NW63/627575152/ / ~             | NV               | ~                    |                                     |                                    | NV               |  |        |                |
| * = Required Fields              | Ţ                |                      |                                     |                                    |                  |  |        |                |
|                                  |                  |                      |                                     |                                    |                  |  |        |                |
|                                  |                  |                      |                                     |                                    |                  |  |        |                |
|                                  |                  |                      |                                     |                                    |                  |  |        |                |
|                                  |                  |                      |                                     |                                    |                  |  |        |                |
|                                  |                  |                      |                                     |                                    |                  |  |        |                |
|                                  |                  |                      |                                     |                                    |                  |  |        |                |
|                                  |                  |                      |                                     |                                    |                  |  |        |                |
|                                  |                  |                      |                                     |                                    |                  |  |        |                |
|                                  |                  |                      |                                     |                                    |                  |  |        |                |
|                                  |                  |                      |                                     |                                    |                  |  |        |                |
|                                  |                  |                      |                                     |                                    |                  |  |        |                |
|                                  |                  |                      |                                     |                                    |                  |  |        |                |
|                                  |                  |                      |                                     |                                    |                  |  |        |                |
|                                  |                  |                      |                                     |                                    |                  |  |        |                |
|                                  |                  |                      |                                     |                                    |                  |  |        |                |
| Heat Previous                    | Reset Help       |                      |                                     |                                    |                  |  |        |                |
|                                  |                  | Security & Pr        | rivacy Accessibility Vendor Custome | er Support Government Customer Sup | oport FAQ        |  |        |                |
|                                  |                  |                      |                                     |                                    |                  |  |        |                |
|                                  |                  |                      |                                     |                                    |                  |  |        |                |

<sup>•</sup> Enter the Pay Official DoDAAC as N50082. Click Next

| WAWF                                                                                              | User : |                  |
|---------------------------------------------------------------------------------------------------|--------|------------------|
| User Vendor Documentation Lookup Exit                                                             |        | Printer Friendly |
| Vendor - Create Document                                                                          |        |                  |
| Contract >> Pay DoDAAC                                                                            |        |                  |
| Contract Number Type Contract Number Delivery Order CAGE DUNS to UNS + 4 Extension Pay Official * |        |                  |
| N 4NW63 627575152 N500K92                                                                         |        |                  |
| *=Required Fields                                                                                 |        |                  |
|                                                                                                   |        |                  |
| Enter N50082                                                                                      |        |                  |
|                                                                                                   |        |                  |
|                                                                                                   |        |                  |
|                                                                                                   |        |                  |
|                                                                                                   |        |                  |
|                                                                                                   |        |                  |
|                                                                                                   |        |                  |
|                                                                                                   |        |                  |
|                                                                                                   |        |                  |
|                                                                                                   |        |                  |
|                                                                                                   |        |                  |
|                                                                                                   |        |                  |
| Select Next to continue creating a document                                                       |        |                  |
|                                                                                                   |        |                  |
| Hext Previous Reset Help                                                                          |        |                  |
| Security & Privacy Accessibility Vendor Customer Support Government Customer Support FAQ          |        |                  |

- $\circ$   $\;$  The document Selection page is displayed.
- Select, Misc. Pay and click on Next

| WAWF                                                  |                |           |                   |                  |                 |                      |                      | User : | Printer Friendly |
|-------------------------------------------------------|----------------|-----------|-------------------|------------------|-----------------|----------------------|----------------------|--------|------------------|
| User Vendor Documentation                             | Lookup Exit    |           |                   |                  |                 |                      |                      |        |                  |
| Create New Document<br>Contract >> Pay DoDAAC >> Docu | /ment          |           |                   |                  |                 |                      |                      |        |                  |
| Contract Number                                       | Delivery Order | CAGE Code | DUNS              | DUNS + 4         | Extension       | Pay Official         | Currency Code        |        |                  |
|                                                       |                | 4NW63     | 627575152         |                  |                 | N50082               | USD                  |        |                  |
|                                                       |                |           |                   |                  |                 |                      |                      |        |                  |
| * = Required Fields                                   |                |           |                   |                  |                 |                      |                      |        |                  |
| Select Document to Create: *                          |                |           |                   |                  |                 |                      |                      |        |                  |
| Misc. Pay                                             |                |           |                   |                  |                 |                      |                      |        |                  |
| Select Misc.                                          | . Pay          |           |                   |                  |                 |                      |                      |        |                  |
| Select Next                                           |                |           |                   |                  |                 |                      |                      |        |                  |
| Next Previous Reset H                                 | elp            |           |                   |                  |                 |                      |                      |        |                  |
|                                                       |                |           | Security & Privat | cy Accessibility | Vendor Customer | Support Government C | Customer Support FAQ |        |                  |

- Enter the routing code information:
  - Service Acceptor = N68322
  - Extension provided by your WAWF POC (i.e. TA1, TA2, etc.)
  - AAI = **050120**
  - LPO DODAAC = N68322
  - Extension provided by your WAWF POC (i.e. TA1, TA2, etc.)
  - From dropdown, select MISV Miscellaneous Payment Vendor (as shown on next page)
  - Admin DODAAC = N68322
  - Invoice Number Ensure that the Invoice Number entered on this screen is the same invoice number you entered in column J on the Excel attachment.

| WAWF                      |                            |                     |           |              |            |                        | User :<br>Printer Friendly |
|---------------------------|----------------------------|---------------------|-----------|--------------|------------|------------------------|----------------------------|
| User Vendor Docume        | ntation <u>L</u> ookup Exi | t                   |           |              |            |                        |                            |
| Vendor - Misc. Payme      | ent Voucher                |                     |           |              |            |                        |                            |
| Contract >> Pay DoDAAC    | >> Document >> Routir      | ng                  |           |              |            |                        |                            |
| CAGE Code                 | DUNS                       | DUNS + 4            | Extension | Invoice Date | Pay DoDAAC |                        |                            |
| 4NW63                     | 627575152                  |                     |           | 2018/08/22   | N50082     |                        |                            |
| * = Required Fields       |                            |                     |           |              |            |                        |                            |
| Service Acceptor * / Ext  | ension AAI *               | LPO DoDAAC * / Exte | ension    |              |            | (                      |                            |
| N68322 TA5                | 050120                     | N68322 TA5          |           |              |            | Click on the dropdown  |                            |
|                           |                            | Misc. Type *        |           |              |            | and select MISV –      |                            |
| MISV - Miscellaneous Paym | ent - Vendor               |                     |           |              | ~          | Miscellaneous Payment. |                            |
| Admin DoDAAC              | Invoice Number             |                     |           |              |            | Vondor (soo bolow)     |                            |
| N68322 1234               |                            |                     |           |              |            | vendor (see below)     |                            |
|                           |                            |                     |           |              | ·          |                        |                            |
|                           |                            |                     |           |              |            |                        |                            |
|                           |                            |                     |           |              |            |                        |                            |
|                           |                            |                     |           |              |            |                        |                            |
|                           |                            |                     |           |              |            |                        |                            |
|                           |                            |                     |           |              |            |                        |                            |
|                           |                            |                     |           |              |            |                        |                            |

Next Previous Reset Help

Security & Privacy Accessibility Vendor Customer Support Government Customer Support FAQ

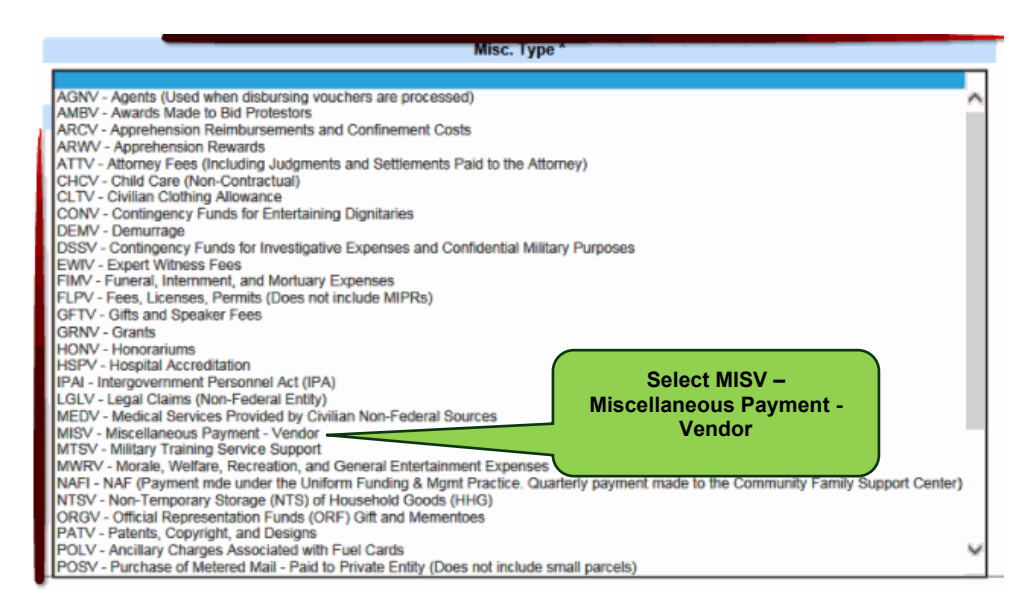

- Input the following information:
  - QTY Invoiced = 1
  - Unit = AU Ocular Insert System
  - Unit Price = Total of spreadsheet that will be attached
  - **Description** = Make comments that would help when doing research on this invoice. (e.g. Student ID, Name, Spring Term, and branch of service)
- o Click on Attachments tab

| WAWF                                                | Documentation [                                   | ookup Exit                                      | Click At                 | tachments           |             |                |             |                    | User :              | Printer Friendly |
|-----------------------------------------------------|---------------------------------------------------|-------------------------------------------------|--------------------------|---------------------|-------------|----------------|-------------|--------------------|---------------------|------------------|
| Vendor - Misc.<br>Contract >> Pay Do<br>Voucher Add | Payment Vouc<br>oDAAC >> Docume<br>dresses Commer | her<br>ent >> Routing >> Vou<br>its Attachments | cher<br>Preview Document | 1                   |             |                |             |                    |                     |                  |
| * = Required Fields<br>Misc. Pay Control            | l Number                                          |                                                 | Тупе                     | Invoice Number      | Invoice Da  | to             | Payee FIN   | DUNS/DUNS+4 Number | Document Total (\$) |                  |
| CLMISV18D4NW6                                       | 3Z42                                              |                                                 | MISV                     | 1234                | 2018/08/2   | 2              | 596000597   | 627575152          | 750.00              |                  |
| Line Id.**                                          | AAI                                               | Qty. Invoiced *                                 | Unit of Measure          | * Unit Price (\$) * | Amount (\$) | Actions        |             |                    |                     |                  |
| 0001                                                | 050120                                            | 1                                               | AU – Ocular Insert S     | vstem 750.00        | 750.00      | Delete Line ID |             |                    |                     |                  |
| SDN                                                 |                                                   | ACRN                                            | Chargeable FY            |                     |             | 001010 2110 10 |             |                    |                     |                  |
|                                                     |                                                   |                                                 |                          |                     |             |                |             |                    |                     |                  |
| Description *                                       |                                                   |                                                 |                          |                     |             |                |             |                    |                     |                  |
| Invoicing for S                                     | pring Term - pl                                   | ease see attached.                              |                          |                     |             |                |             |                    |                     |                  |
|                                                     |                                                   |                                                 |                          | <u></u>             |             |                | Add Line ID |                    |                     |                  |
|                                                     |                                                   |                                                 |                          |                     |             |                |             |                    |                     |                  |
|                                                     |                                                   |                                                 |                          |                     |             |                |             |                    |                     |                  |
|                                                     |                                                   |                                                 |                          |                     |             |                |             |                    |                     |                  |
|                                                     |                                                   |                                                 |                          |                     |             |                |             |                    |                     |                  |
|                                                     |                                                   |                                                 |                          |                     |             |                |             |                    |                     |                  |
|                                                     |                                                   |                                                 |                          |                     |             |                |             |                    |                     |                  |
|                                                     |                                                   |                                                 |                          |                     |             |                |             |                    |                     |                  |
|                                                     |                                                   |                                                 |                          |                     |             |                |             |                    |                     |                  |

Submit Save Draft Document Previous Help

Security & Privacy Accessibility Vendor Customer Support Government Customer Support FAQ

#### **Attaching Your TA Spreadsheet**

- Click the "*Browse*" button to select the attachment from your desktop file. Once you've found the attachment, double click on it.
- Click *"Upload"*. The file name should then appear below Attachments Name.
- If an error message appears saying, "*invalid attachment file name*", rename file by removing all spaces or special characters.
- Note: If the spreadsheet is saved on a network or shared drive, it may not attach properly, so file should be saved to your local drive (e.g., desktop or folder).
- Once the attachment is uploaded, you should view it to ensure it was successfully attached (see page 19).

| WAWF                                                                                                    |                                                             | User:<br>Printe: Friendly |
|----------------------------------------------------------------------------------------------------|-------------------------------------------------------------|---------------------------|
| <u>U</u> ser <u>V</u> endor Documentation <u>L</u> ookup Exit                                                                                                    |                                                             |                           |
| Vendor - Misc. Payment Voucher                                                                                                    |                                                             |                           |
| Contract >> Pay DoDAAC >> Document >> Routing >> Voucher           Voucher         Addresses         Comments         Preview Document                                                                                    |                                                             |                           |
| WARNING: WAWF is designated for Sensitive Unclassified information ONLY.<br>Do NOT enter classified information in this system.<br>There is an attachment size limit of 5MB, attachments over this size will be rejected. | Does not indicate an error.<br>Informational messages only. |                           |
| Attachment                                                                                                    |                                                             |                           |
| Browse No file selected. Upload                                                                                                    |                                                             |                           |
| Attachments Name Actions                                                                                                    |                                                             |                           |
|                                                                                                    |                                                             |                           |
|                                                                                                    |                                                             |                           |

Submit Save Draft Document Help

Security & Privacy Accessibility Vendor Customer Support Government Customer Support FAQ

- When the file name appears, you should click on **View Attachment** to confirm the spreadsheet was successfully attached.
- Scroll to the bottom of the screen and click on **Submit**.

| WAWF                                                          |                                                                                 | User :<br>Printe | r Friendly |
|---------------------------------------------------------------|---------------------------------------------------------------------------------|------------------|------------|
| User Vendor Documentation Lo                                  | okup Exit                                                                       |                  |            |
| Vendor - Misc. Payment Vouch                                  | er                                                                              |                  |            |
| Contract >> Pay DoDAAC >> Document Voucher Addresses Comments | t >> Routing >> Youder 3 Attachments Preview Document                           |                  |            |
| WARNING: WAWF is design<br>Do NOT enter classified inf        | nated for Sensitive Unclassified information ONLY.<br>formation in this system. |                  |            |
| There is an attachment size limit of 5MB                      | ), attachments over this size will be rejected.                                 |                  |            |
| Attachment                                                    |                                                                                 |                  |            |
| Browse No file selected.                                      | Upload                                                                          |                  |            |
| Attachments Name                                              | Actions                                                                         |                  |            |
|                                                               | Click to confirm<br>attachment success.                                         |                  |            |
| Click<br>Submit                                               |                                                                                 |                  |            |
| Submit Save Draft Document Hel                                |                                                                                 |                  |            |

• The screen will verify that the voucher was successfully submitted

| WAWF                                                                                                    |                                                                                                    |
|----------------------------------------------------------------------------------------------------|----------------------------------------------------------------------------------------------------|
| User Vendor Documentation Lookup Exit                                                                                                  |                                                                                                    |
| Success                                                                                                    |                                                                                                    |
| The Misc. Payment Voucher was successfully submitted.                                                                                  |                                                                                                    |
|                                                                                                    |                                                                                                    |
| Contract Number Delivery Order Shipment Number Invoice Number                                                                          |                                                                                                    |
| CLMISV18D4NW63Z42 1234 1234                                                                                                    |                                                                                                    |
| Email sent to Vendor:  pope@escambla.k12.fl.us<br>Email sent to Acceptor: mary.e.warren@nay.mil<br>Send Additional Email Notifications | er the Misc. Payment Voucher has been submitted, WAWF<br>orms the vendor that the submission was successful and E-mail<br>ifications were sent as applicable. |
|                                                                                                    |                                                                                                    |
| Wed Aug 22 08:18:00 MDT 2018 The Add                                                                                                   | e vendor may add more email addresses by clicking the Send<br>ditional Email Notifications link.                                                              |

## **Searching and Viewing Documents**

You can use the **History Folder** link to view the status of documents that you have submitted through WAWF.

• Log on to WAWF and click the Vendor then click History Folder

| Wide Area Workflow 5.3.1                                                                            | User ID: Vendor22<br>Printer Friendly |
|----------------------------------------------------------------------------------------------------|---------------------------------------|
| User Vendor Property Transfer Documentation Lookup Logout                                           |                                       |
| Vendor                                                                                              |                                       |
| Create Document                                                                                     |                                       |
| History Folder Select History                                                                       |                                       |
| Rejected Receiving Reports Folder                                                                   |                                       |
| Rejected Invoices Folder                                                                            |                                       |
| Correction Required Folder                                                                          |                                       |
| Documentation Required Folder Seved Documents Folder                                                |                                       |
| Pure Edge Folder                                                                                    |                                       |
|                                                                                                    |                                       |
|                                                                                                    |                                       |
|                                                                                                    |                                       |
|                                                                                                    |                                       |
|                                                                                                    |                                       |
|                                                                                                    |                                       |
|                                                                                                    |                                       |
|                                                                                                    |                                       |
|                                                                                                    |                                       |
|                                                                                                    |                                       |
| Help                                                                                                |                                       |
| Logon Date : 2012/09/24 13:37:59 EDT Last Accessed Date : 2012/09/24 13:38:14 EDT                   |                                       |
| Security & Privacy Accessibility Vendor Customer Support Government Customer Support FAQ Site Index |                                       |

- In the Search Criteria screen, enter your CAGE Code. Specify a date range in the Create/Update Date and Create/Update Date End fields if you are searching for an invoice older than 30 days.
- Click Submit.
- WAWF will bring up a list of your search results. The top of the screen tells you the number of items retrieved and the sort order. Change the sort order by clicking on any blue column heading.

| ide Area Workflow 5.3.1                                                               |                                       | User ID: Vendor<br>Printer Frier |
|---------------------------------------------------------------------------------------|---------------------------------------|----------------------------------|
| ser <u>V</u> endor Property <u>T</u> ransfer <u>Do</u> cumentation <u>L</u> ookup Log | gout                                  |                                  |
| earch Criteria - Vendor Documents Folder By Vendor (                                  | Payee)                                |                                  |
| CAGE Code or Contractor DoDAAC / DUNS / DUNS+4 / Ext *                                | Search For                            |                                  |
| Select Location Code                                                                  | Active Documents                      |                                  |
| Contract Number                                                                       | Delivery Order                        |                                  |
|                                                                                       |                                       |                                  |
| /endor (Payee) / Vendor (Payee) Extension                                             | Ship From / Ship From Extension       |                                  |
|                                                                                       |                                       |                                  |
| Shipment No.                                                                          | Invoice Number                        |                                  |
|                                                                                       |                                       |                                  |
| Fax Id (EIN)                                                                          |                                       |                                  |
|                                                                                       |                                       |                                  |
| Type Document                                                                         | Status                                |                                  |
| All Documents                                                                         | All Documents                         |                                  |
| Create / Update Date (YYYY/MM/DD)                                                     | Create / Update Date End (YYYY/MM/DD) |                                  |
| 2012/08/26                                                                            | 2012/09/25                            |                                  |
|                                                                                       |                                       |                                  |

- Click on the invoice number to view the invoice.
- View the Status column to check the status of the invoice. Status definitions:
  - **Extracted**: Document has been certified by the technician and has gone to DFAS for payment.
  - Hold: Tuition Assistance Technician is waiting date approval from management
  - **Processed/Paid**: Has been processed by the pay office and is within the entitlement system. A "Processed" document will be archived after 120 days
  - Recall Available: Document has been made recallable to the LPO. LPO must look in Access Recall-Action Required folder
     Rejected: Has been sent back to the initiator by the government (see pages 23 27 for instructions on resubmitting)
  - **Resubmitted**: Has been corrected by the initiator and resubmitted for action (only seen following a rejection)
  - Submitted: Has been created by vendor and is awaiting initial government action
  - Suspended: Invoice is being reviewed by DFAS
  - Void: No user can take action on this document. Will be archived after 120 days

## **Rejected Invoices**

# Correcting for resubmittal: Service Acceptor and LPO DODAAC extensions, and attaching corrected spreadsheet.

- If you receive email notification indicating your invoice has been rejected due to missing extensions, incorrect extensions, a missing spreadsheet, or because a revised spreadsheet is required, you can access your rejected invoice for correction by following the steps below:
- Log on to WAWF and from the VENDOR dropdown select the REJECTED INVOICES FOLDER.
- In the Search Criteria screen you will see your CAGE Code on the upper left.
- At the lower left you will see a field titled CREATE/UPDATE DATE. If you are searching for an invoice older than 30 days, specify a date range in the CREATE/UPDATE DATE (YYYY/MM/DD) field, click Submit.

| WAWF                                                   |                                          | User: |
|--------------------------------------------------------|------------------------------------------|-------|
| User Vendor Documentation Lookup Exit                  |                                          |       |
| Search Criteria - Vendor Rejected Invoices Folder      |                                          |       |
| CAGE Code or Contractor DoDAAC / DUNS / DUNS+4 / Ext * |                                          |       |
| 4NW63 / 627575152 / / ~                                |                                          |       |
| Contract Number                                        | Delivery Order                           |       |
|                                                        |                                          |       |
| Reference Procurement Id                               |                                          |       |
|                                                        |                                          |       |
| Vendor (Payee) / Vendor (Payee) Extension              | Ship From / Ship From Extension          |       |
|                                                        |                                          |       |
| Shipment No.                                           | Invoice Number                           |       |
|                                                        |                                          |       |
| Tax ld (EIN)                                           | Systems                                  |       |
|                                                        | WAWF 🗸                                   |       |
| Type Document                                          | Status                                   |       |
| All Documents v                                        | All Documents 🗸                          |       |
| Create / Update Date (YYYY/MM/DD)                      | Create / Update Date End (YYYY/MM/DD)    |       |
| 2018/07/23                                             | 2018/08/22                               |       |
| Acceptance Date (YYYY/MM/DD)                           | Acceptance Date End (YYYY/MM/DD)         |       |
|                                                        |                                          |       |
| Invoice Received Date (YYYY/MM/DD)                     | Invoice Received Date End (YYYY/MM/DD)   |       |
|                                                        |                                          |       |
| Estimated Delivery Date (YYYY/MM/DD)                   | Estimated Delivery Date End (YYYY/MM/DD) |       |
|                                                        |                                          |       |
| Result Size                                            | Result Font                              |       |
| 20 items $\checkmark$                                  | 13px ~                                   |       |
|                                                        |                                          |       |
|                                                        |                                          |       |

Submit Help

Security & Privacy Accessibility Vendor Customer Support Government Customer Support FAQ

- You will see the rejected invoice.
- Click **YES** under the Change DoDAAC column.

| WAWF             |                                      |            |                |              |                      |               |                     |                |           |             |             |            |             |           |           |            | Use             | r :<br>Printer Friend |
|------------------|--------------------------------------|------------|----------------|--------------|----------------------|---------------|---------------------|----------------|-----------|-------------|-------------|------------|-------------|-----------|-----------|------------|-----------------|-----------------------|
| <u>U</u> ser ⊻en | Jser Yendr Documentation Lookup Exit |            |                |              |                      |               |                     |                |           |             |             |            |             |           |           |            |                 |                       |
| Vendor R         | ejected Inv                          | oices Fold | er for '4NW63' | (1 items, so | rted by Contract Num | per Ascendi   | ing)                |                |           |             |             |            |             |           |           |            |                 |                       |
| Item             | System                               | Туре       | Vendor (Payee) | DUNS         | DUNS+4 Ext Ref. Pro  | curement Id   | Contract Number▲    | Delivery Order | Resubmit? | Submitted   | Received    | Purge Ch   | ange DoDAAC | Void      | Amount -  | Rejec      | t Reason        |                       |
| 1                | WAWF                                 | Misc. Pay  | 4NW63          | 627575152    |                      |               | CLMISV1804WW63242   |                | 1224      | 2018-08-22  | 2018-08-22  |            | Click       | v<br>(yes | \$ 750.00 | Rejected p | y your request. |                       |
|                  |                                      |            |                |              |                      |               |                     |                |           |             |             |            |             |           |           |            |                 |                       |
| Return           | Help                                 |            |                |              |                      |               |                     |                |           |             |             |            |             |           |           |            |                 |                       |
|                  |                                      |            |                |              | Se                   | curity & Priv | acy Accessibility V | endor Custome  | Support G | overnment ( | Customer Su | upport FAC | 2           |           |           |            |                 |                       |

• On the Data Capture page that opens you may correct the Service Acceptor and LPO DODAAC extensions. Click **NEXT**.

| WAWF                                                                                     | User : | Printer Friendly |
|------------------------------------------------------------------------------------------|--------|------------------|
| User Vendor Documentation Lookup Exit                                                    |        |                  |
| Vendor - Misc. Payment Voucher                                                           |        |                  |
| Routing                                                                                  |        |                  |
| CAGE Code DUNS DUNS + 4 Extension Invoice Date Pay DoDAAC                                |        |                  |
| 4NN63 627575152 201808/22 N150097                                                        |        |                  |
| + = Required Fields                                                                      |        |                  |
| Service Acceptor * / Extension AAI LPO DoDAAC * / Extension                              |        |                  |
| N68322 TA5 N66322 TA5                                                                    |        |                  |
| Misc. Type                                                                               |        |                  |
| MISV- Miscellaneous Payment - Vendor                                                     |        |                  |
| Audim Looke minor manage                                                                 |        |                  |
|                                                                                          |        |                  |
|                                                                                          |        |                  |
|                                                                                          |        |                  |
|                                                                                          |        |                  |
|                                                                                          |        |                  |
|                                                                                          |        |                  |
|                                                                                          |        |                  |
|                                                                                          |        |                  |
|                                                                                          |        |                  |
|                                                                                          |        |                  |
|                                                                                          |        |                  |
|                                                                                          |        |                  |
|                                                                                          |        |                  |
|                                                                                          |        |                  |
|                                                                                          |        |                  |
| *                                                                                        |        |                  |
| _ <b>v</b>                                                                               |        |                  |
| Heat Previous Reset Help                                                                 |        |                  |
| Security & Privacy Accessibility Vendor Customer Support Government Customer Support FAQ |        |                  |
|                                                                                          |        |                  |

- On this page click on the **ATTACHMENTS** tab.
- You can attach the spreadsheet and submit. Please do not delete the first spreadsheet if you are attaching a corrected one as this is an audit trail.

| WAWF                                                                                                    |                                                                                          | User . | Defense Defense die |
|----------------------------------------------------------------------------------------------------|------------------------------------------------------------------------------------------|--------|---------------------|
| User Vendor Documentation Lookup Exit                                                                                 |                                                                                          |        | Primer Priending    |
| Vendor - Misc. Payment Voucher<br>Voucher<br>Voucher<br>Voucher<br>Addresses<br>Comments<br>Preview Document          |                                                                                          |        |                     |
| WARNING: WAWF is designated for Sensitive Unclassified informa<br>Do NOT enter classified information in this system. | ation ONLY.                                                                              |        |                     |
| There is an attachment size limit of 5MB, attachments over this size will be rejected.                                |                                                                                          |        |                     |
| Attachment                                                                                                    | This is the                                                                              |        |                     |
| Browse No file selected. Upload                                                                                       | corrected                                                                                |        |                     |
| Attachments Name Actions                                                                                              | spreadsheet                                                                              |        |                     |
| 2018_08_21_15_26_31.pdf View Attachment Delete Attachment                                                             |                                                                                          |        |                     |
| Initiator                                                                                                    |                                                                                          |        |                     |
| Attachments:                                                                                                    | Delete on Submission Actions                                                             |        |                     |
|                                                                                                    | Original<br>spreadsheet. DO<br>NOT DELETE                                                |        |                     |
| Submit Save Draft Document Help                                                                                       |                                                                                          |        |                     |
|                                                                                                    | Security & Privacy Accessibility Vendor Customer Support Government Customer Support FAQ |        |                     |

# Correcting for resubmittal: Line Item information with or without a corrected spreadsheet

- Log on to WAWF. From the VENDOR dropdown select REJECTED INVOICES FOLDER.
- In the Search Criteria screen you will see your CAGE Code on the upper left.
- At the lower left you will see a field titled CREATE/UPDATE DATE. If you are searching for an invoice older than 30 days, specify a date range in the CREATE/UPDATE DATE (YYYY/MM/DD) field, click Submit.

| WAWF                                                   |                                                      | User : | Printer Friendly |
|--------------------------------------------------------|------------------------------------------------------|--------|------------------|
| User Vendor Documentation Lookup Exit                  |                                                      |        |                  |
| Search Criteria - Vendor Rejected Invoices Folder      |                                                      |        |                  |
| CAGE Code or Contractor DoDAAC / DUNS / DUNS+4 / Ext * |                                                      |        |                  |
| 4NW63 / 627575152 / / ~                                |                                                      |        |                  |
| Contract Number                                        | Delivery Order                                       |        |                  |
|                                                        |                                                      |        |                  |
| Reference Procurement Id                               |                                                      |        |                  |
|                                                        |                                                      |        |                  |
| Vendor (Payee) / Vendor (Payee) Extension              | Ship From / Ship From Extension                      |        |                  |
|                                                        |                                                      |        |                  |
| Shipment No.                                           | Invoice Number                                       |        |                  |
|                                                        |                                                      |        |                  |
| Tax Id (EIN)                                           | Systems                                              |        |                  |
|                                                        | WAWF ~                                               |        |                  |
| Type Document                                          | Status                                               |        |                  |
| All Documents v                                        | All Documents v                                      |        |                  |
| Create / Update Date (YYYY/MM/DD)                      | Create / Update Date End (YYYY/MM/DD)                |        |                  |
| 2018/07/23                                             | 2018/08/22                                           |        |                  |
| Acceptance Date (YYYY/MM/DD)                           | Acceptance Date End (YYYY/MM/DD)                     |        |                  |
|                                                        |                                                      |        |                  |
| Invoice Received Date (YYYY/MM/DD)                     | Invoice Received Date End (YYYY/MM/DD)               |        |                  |
|                                                        |                                                      |        |                  |
| Estimated Delivery Date (YYYY/MM/DD)                   | Estimated Delivery Date End (YYYY/MM/DD)             |        |                  |
|                                                        |                                                      |        |                  |
| Result Size                                            | Result Font                                          |        |                  |
| 20 items $\sim$                                        | 13px ~                                               |        |                  |
|                                                        |                                                      |        |                  |
| V<br>Submit Help                                       |                                                      |        |                  |
| Security & Privacy Accessibility Ven                   | dor Customer Support Government Customer Support FAQ |        |                  |

- You will see your rejected invoice(s).
- Click on the **Invoice Number** under the **RESUBMIT** column. The invoice will open on the main screen.

| WAWF                                  |             |           |             |         |           |            |             |                |                   |               |              |            |             |           |              |        |           |                          | User : | Printer Friendly |
|---------------------------------------|-------------|-----------|-------------|---------|-----------|------------|-------------|----------------|-------------------|---------------|--------------|------------|-------------|-----------|--------------|--------|-----------|--------------------------|--------|------------------|
| Ijser Vendor Documentation Lookup Ext |             |           |             |         |           |            |             |                |                   |               |              |            |             |           |              |        |           |                          |        |                  |
| Vendor Re                             | ejected Inv | oices Fol | der for '4N | W63' (1 | items, so | rted by Co | ontract Num | ber Ascend     | ing)              |               |              |            |             |           |              |        |           |                          |        |                  |
| Item                                  | System      | Туре      | Vendor (    | Payee)  | DUNS      | DUNS+4     | Ext Ref. Pr | ocurement Id   | Contract Number   | Delivery Orde | r Resubmit?  | Submitted  | Received    | Purge (   | Change DoDAA | C Void | Amount    | Reject Reason            |        |                  |
| 1                                     | WAWF        | Misc. Pay | 4NW         | 63      | 627575152 |            |             |                | CLMISV18D4NW63Z   | 42            | 1234         | 2018-08-22 | 2018-08-22  |           | Yes          | ¥      | \$ 750.00 | Rejected per your reques |        |                  |
|                                       |             |           |             |         |           |            |             |                |                   |               | 1            |            |             |           |              |        |           |                          |        |                  |
|                                       |             |           |             |         |           |            |             |                |                   |               |              |            |             |           |              |        |           |                          |        |                  |
|                                       |             |           |             |         |           |            |             |                |                   |               |              |            |             |           |              |        |           |                          |        |                  |
|                                       |             |           |             |         |           |            |             |                |                   |               |              |            |             |           |              |        |           |                          |        |                  |
|                                       |             |           |             |         |           |            |             |                |                   |               |              |            |             |           |              |        |           |                          |        |                  |
|                                       |             |           |             |         |           |            |             |                |                   |               |              |            |             |           |              |        |           |                          |        |                  |
|                                       |             |           |             |         |           |            |             |                |                   |               |              |            |             |           |              |        |           |                          |        |                  |
|                                       |             |           |             |         |           |            |             |                |                   |               |              |            |             |           |              |        |           |                          |        |                  |
| Return                                | Help        |           |             |         |           |            |             |                |                   |               |              |            |             |           |              |        |           |                          |        |                  |
|                                       |             |           |             |         |           |            | s           | ecurity & Priv | acy Accessibility | Vendor Custom | er Support C | Government | Customer Su | upport F. | AQ           |        |           |                          |        |                  |

- Click the LINE ITEM tab on the main screen.
- On the Line Item Details page (indicated below), click the **Edit** icon (not pictured) located in the upper right. Make requested corrections to the Qty. Invoiced, Unit of Measure or Unit Price, click **Save CLIN/SLIN** in bottom left corner.

| WAWF                                            |                           |                  |              |           |                    | User :              | Printer Friendly |
|-------------------------------------------------|---------------------------|------------------|--------------|-----------|--------------------|---------------------|------------------|
| User Vendor Documentation Lookup Exit           |                           |                  |              |           |                    |                     |                  |
| Vendor - Misc. Payment Voucher                  |                           |                  |              |           |                    |                     |                  |
| Voucher                                         |                           |                  |              |           |                    |                     |                  |
| Voucher Addresses Comments Attachment           | ts Preview Document       |                  |              |           |                    |                     |                  |
| * = Required Fields                             |                           |                  |              |           |                    |                     | _                |
| Misc. Pay Control Number                        | Туре                      | Invoice Number   | Invoice Date | Payee EIN | DUNS/DUNS+4 Number | Document Total (\$) |                  |
| CLMISV18D4NW63Z42                               | MISV                      | 1234             | 2018/08/22   | 596000597 | 627575152          | 750.00              |                  |
| Line Id 25 AM Obv. Investment 8                 | Unit of Managers 8        | Huit Daine (6) 8 | A            |           |                    |                     |                  |
|                                                 | Unit Of Measure           | Offic Price (3)  | Amount (3)   |           |                    |                     |                  |
| 0001 050120                                     | AU – Ocular Insert System | /30.00           | 750.00       |           |                    |                     |                  |
| SDN ACRN                                        | Chargeable FY             |                  |              |           |                    |                     |                  |
|                                                 |                           | _                |              |           |                    |                     |                  |
| Description ^                                   |                           |                  |              |           |                    |                     |                  |
| invotoring for opting term prease see assaunces |                           |                  |              |           |                    |                     |                  |
|                                                 |                           |                  |              |           |                    |                     |                  |
|                                                 |                           | .1               |              |           |                    |                     |                  |
|                                                 |                           |                  |              |           |                    |                     |                  |
|                                                 |                           |                  |              |           |                    |                     |                  |
|                                                 |                           |                  |              |           |                    |                     |                  |
|                                                 |                           |                  |              |           |                    |                     |                  |
|                                                 |                           |                  |              |           |                    |                     |                  |
|                                                 |                           |                  |              |           |                    |                     |                  |
|                                                 |                           |                  |              |           |                    |                     |                  |
|                                                 |                           |                  |              |           |                    |                     |                  |
|                                                 |                           |                  |              |           |                    |                     |                  |
|                                                 |                           |                  |              |           |                    |                     |                  |
| L                                               |                           |                  |              |           |                    |                     |                  |
| V                                               |                           |                  |              |           |                    |                     |                  |
| Save CLIN/SLIN Save Draft Document Previo       | Help                      |                  |              |           |                    |                     |                  |
|                                                 |                           |                  |              |           |                    |                     |                  |
|                                                 |                           |                  |              |           |                    |                     |                  |

Security & Privacy Accessibility Vendor Customer Support Government Customer Support FAQ

- On this page click on the **ATTACHMENTS** tab.
- You can attach the spreadsheet and submit. Please do not delete the first spreadsheet if you are attaching a corrected one as this is an audit trail.

| WAWF                                                   |                                           |                              |                      |                       |                      |                 |                 |        | User . | Printer Friendly |
|--------------------------------------------------------|-------------------------------------------|------------------------------|----------------------|-----------------------|----------------------|-----------------|-----------------|--------|--------|------------------|
| User Vendor Documentation Lo                           | okup Exit                                 | •                            |                      |                       |                      |                 |                 |        |        |                  |
| Vendor - Misc. Payment Vouche                          | er                                        |                              |                      |                       |                      |                 |                 |        |        |                  |
| Voucher                                                | ×                                         |                              |                      |                       |                      |                 |                 |        |        |                  |
| Voucher Addresses Comments                             | Attachments                               | Preview Document             |                      |                       |                      |                 |                 |        |        |                  |
| WARNING: WAWF is design<br>Do NOT enter classified inf | ated for Sensitive<br>ormation in this sy | Unclassified inform<br>stem. | nation ONLY.         |                       |                      |                 |                 |        |        |                  |
| There is an attachment size limit of 5MB               | , attachments over this size              | will be rejected.            |                      |                       |                      |                 |                 |        |        |                  |
| Attachment Browse No file selected. Uptowd             |                                           |                              | T                    | his is the            |                      |                 |                 |        |        |                  |
|                                                        |                                           |                              | С                    | orrected              |                      |                 |                 |        |        |                  |
|                                                        |                                           |                              | spi                  | readsheet             |                      |                 |                 |        |        |                  |
| Attachments Name                                       | Actions                                   |                              |                      |                       |                      |                 |                 |        |        |                  |
| 2018_08_21_15_26_31.pdf                                | View Attachment                           | Delete Attachment            |                      |                       |                      |                 |                 |        |        |                  |
| Initiator                                              |                                           |                              |                      |                       |                      |                 |                 |        |        |                  |
| Attachments:                                           |                                           |                              | Delete on Submission | n                     | Actions              |                 |                 |        |        |                  |
| Drawing.pdf                                            |                                           |                              |                      |                       | View Attachment      |                 |                 |        |        |                  |
| L                                                      |                                           |                              |                      |                       |                      |                 | Origi           | hal    |        |                  |
|                                                        |                                           |                              |                      |                       |                      |                 | Ongi            |        |        |                  |
|                                                        |                                           |                              |                      |                       |                      | 1               | spreadshe       | et. DO |        |                  |
|                                                        |                                           |                              |                      |                       |                      |                 |                 | IETE   |        |                  |
|                                                        |                                           |                              |                      |                       |                      |                 |                 |        |        |                  |
|                                                        |                                           |                              |                      |                       |                      |                 |                 |        |        |                  |
|                                                        |                                           |                              |                      |                       |                      |                 |                 |        |        |                  |
|                                                        |                                           |                              |                      |                       |                      |                 |                 |        |        |                  |
|                                                        |                                           |                              |                      |                       |                      |                 |                 |        |        |                  |
|                                                        |                                           |                              |                      |                       |                      |                 |                 |        |        |                  |
|                                                        |                                           |                              |                      |                       |                      |                 |                 |        |        |                  |
|                                                        |                                           |                              |                      |                       |                      |                 |                 |        |        |                  |
|                                                        |                                           |                              |                      |                       |                      |                 |                 |        |        |                  |
|                                                        |                                           |                              |                      |                       |                      |                 |                 |        |        |                  |
|                                                        |                                           |                              |                      |                       |                      |                 |                 |        |        |                  |
| Submit Save Draft Document Hele                        | D                                         |                              |                      |                       |                      |                 |                 |        |        |                  |
|                                                        |                                           |                              |                      |                       |                      |                 |                 |        | <br>   |                  |
|                                                        |                                           |                              | Security & Privacy A | ccessibility Vendor ( | Customer Support Gor | vernment Custor | ner Support FAQ |        |        |                  |

### Voiding an Invoice

- If the reject reason is any one of the following, they are considered fatal errors; therefore, corrections cannot be made to the invoice. You must void the rejected invoice, and create a new invoice.
  - Incorrect document type (TA cannot process the Invoice type)
  - Invoice Date is set to a future date
  - Incorrect Invoice Number (Duplicate invoices should also be voided)
- Log on to WAWF and from the VENDOR dropdown select the **REJECTED INVOICES** FOLDER.
- In the Search Criteria screen you will see your CAGE Code on the upper left.
  - At the lower left you will see a field titled CREATE/UPDATE DATE. If you are searching for an invoice older than 30 days, specify a date range in the CREATE/UPDATE DATE (YYYY/MM/DD) field, click **Submit**.

| WAWF                                                   |                                                   | User : | Printer Friendly |
|--------------------------------------------------------|---------------------------------------------------|--------|------------------|
| User Vendor Documentation Lookup Exit                  |                                                   |        |                  |
| Search Criteria - Vendor Rejected Invoices Folder      |                                                   |        |                  |
| CAGE Code or Contractor DoDAAC / DUNS / DUNS+4 / Ext * |                                                   |        |                  |
| 4NW63 / 627575152 / / ~                                |                                                   |        |                  |
| Contract Number                                        | Delivery Order                                    |        |                  |
|                                                        |                                                   |        |                  |
| Reference Procurement Id                               |                                                   |        |                  |
|                                                        |                                                   |        |                  |
| Vendor (Payee) / Vendor (Payee) Extension              | Ship From / Ship From Extension                   |        |                  |
|                                                        |                                                   |        |                  |
| Shipment No.                                           | Invoice Number                                    |        |                  |
|                                                        |                                                   |        |                  |
| Tax Id (EIN)                                           | Systems                                           |        |                  |
|                                                        | WAWF ~                                            |        |                  |
| Type Document                                          | Status                                            |        |                  |
| All Documents v                                        | All Documents v                                   |        |                  |
| Create / Update Date (YYYY/MM/DD)                      | Create / Update Date End (YYYY/MM/DD)             |        |                  |
| 2018/07/23                                             | 2018/08/22                                        |        |                  |
| Acceptance Date (YYYY/MM/DD)                           | Acceptance Date End (YYYY/MM/DD)                  |        |                  |
|                                                        |                                                   |        |                  |
| Invoice Received Date (YYYY/MM/DD)                     | Invoice Received Date End (YYYY/MM/DD)            |        |                  |
|                                                        |                                                   |        |                  |
| Estimated Delivery Date (YYYY/MM/DD)                   | Estimated Delivery Date End (YYYY/MM/DD)          |        |                  |
|                                                        |                                                   |        |                  |
| Result Size                                            | Result Font                                       |        |                  |
| 20 items 🗸                                             | 13px ~                                            |        |                  |
|                                                        |                                                   |        |                  |
| Submit Help                                            | as Customer Support Containing Containing Support |        |                  |

- You will see the rejected invoice.
- $\circ$  At the top right of the screen is the option to **VOID**. Click on the hyperlinked **V** corresponding to the invoice to be voided.

| WAWF       |            |                |                |              |               |              |             |                   |                |              |            |            |             |            |        |           |             | Use              | Printer Friendl |
|------------|------------|----------------|----------------|--------------|---------------|--------------|-------------|-------------------|----------------|--------------|------------|------------|-------------|------------|--------|-----------|-------------|------------------|-----------------|
| User Vendo | or Docume  | entation Looks | up Exit        |              |               |              |             |                   |                |              |            |            |             |            |        |           |             |                  |                 |
| Vendor Rej | jected Inv | oices Folder   | for '4NW63'    | (1 items, so | rted by Conti | ract Number  | Ascendin    | g)                |                |              |            |            |             |            |        |           |             |                  |                 |
| Item       | System     | Type V         | /endor (Payee) | DUNS         | DUNS+4 Ext    | Ref. Procure | ement Id    | Contract Number▲  | Delivery Order | Resubmit?    | Submitted  | Received   | Purge Cha   | nge DoDAAC | Void   | Amount    | Rejec       | t Reason         |                 |
| 1          | WAWF       | Misc. Pay      | 4NW63          | 627575152    |               |              |             | CLMISV18D4NW63Z42 |                | <u>1234</u>  | 2018-08-22 | 2018-08-22 |             | Yes        | ⊻<br>▲ | \$ 750.00 | Rejected pe | er your request. |                 |
|            |            |                |                |              |               |              |             |                   |                |              |            |            |             |            | 1      |           |             |                  |                 |
|            |            |                |                |              |               |              |             |                   |                |              |            |            |             |            |        |           |             |                  |                 |
|            |            |                |                |              |               |              |             |                   |                |              |            |            |             |            |        |           |             |                  |                 |
|            |            |                |                |              |               |              |             |                   |                |              |            |            |             |            |        |           |             |                  |                 |
|            |            |                |                |              |               |              |             |                   |                |              |            |            |             |            |        |           |             |                  |                 |
|            |            |                |                |              |               |              |             |                   |                |              |            |            |             |            |        |           |             |                  |                 |
|            |            |                |                |              |               |              |             |                   |                |              |            |            |             |            |        |           |             |                  |                 |
|            |            |                |                |              |               |              |             |                   |                |              |            |            |             |            |        |           |             |                  |                 |
|            |            |                |                |              |               |              |             |                   |                |              |            |            |             |            |        |           |             |                  |                 |
|            |            |                |                |              |               |              |             |                   |                |              |            |            |             |            |        |           |             |                  |                 |
|            |            |                |                |              |               |              |             |                   |                |              |            |            |             |            |        |           |             |                  |                 |
|            |            |                |                |              |               |              |             |                   |                |              |            |            |             |            |        |           |             |                  |                 |
|            |            |                |                |              |               |              |             |                   |                |              |            |            |             |            |        |           |             |                  |                 |
|            |            |                |                |              |               |              |             |                   |                |              |            |            |             |            |        |           |             |                  |                 |
|            |            |                |                |              |               |              |             |                   |                |              |            |            |             |            |        |           |             |                  |                 |
|            |            |                |                |              |               |              |             |                   |                |              |            |            |             |            |        |           |             |                  |                 |
|            |            |                |                |              |               |              |             |                   |                |              |            |            |             |            |        |           |             |                  |                 |
|            |            |                |                |              |               |              |             |                   |                |              |            |            |             |            |        |           |             |                  |                 |
|            |            |                |                |              |               |              |             |                   |                |              |            |            |             |            |        |           |             |                  |                 |
|            |            |                |                |              |               |              |             |                   |                |              |            |            |             |            |        |           |             |                  |                 |
|            |            |                |                |              |               |              |             |                   |                |              |            |            |             |            |        |           |             |                  |                 |
| Return H   | lelp       |                |                |              |               |              |             |                   |                |              |            |            |             |            |        |           |             |                  |                 |
|            |            |                |                |              |               | Securi       | ity & Priva | cy Accessibility  | Vendor Custome | er Support ( | Government | Customer S | Support FAQ | 1          |        |           |             |                  |                 |

• The invoice will open and on the lower left, you have the option to void the invoice. To do this, click **VOID**.

| WAWF                     |                 |                          |                      |                             |         |                      |             |                |           |           |                 |                 |        | Use                | r:<br>Prin | nter Friendly |
|--------------------------|-----------------|--------------------------|----------------------|-----------------------------|---------|----------------------|-------------|----------------|-----------|-----------|-----------------|-----------------|--------|--------------------|------------|---------------|
| User Vendor Doct         | cumentation L   | ookup Exit               |                      |                             |         |                      |             |                |           |           |                 |                 |        |                    |            |               |
| Vendor - Misc. Pag       | ayment Vouc     | her                      |                      |                             |         |                      |             |                |           |           |                 |                 |        |                    |            |               |
| WARNING: You are a       | about to void t | his Miso. Payment Vouc   | cher. Please olick \ | foid to permanently VOID th | is docu | iment.               |             |                |           |           |                 |                 |        |                    |            |               |
| [-]Voucher Information   |                 |                          |                      |                             |         |                      |             |                |           |           |                 |                 |        |                    |            | ^             |
| Misc. Pay Control N      | lumber          |                          | Туре                 | Invoice Number              |         | Invoice Date         |             | Payee EIN      |           | DUNS/DUN: | S+4 Number      |                 | Do     | ocument Total (\$) |            |               |
| CLMISV18D4NW63Z4         | .42             |                          | MISV                 | 1234                        |         | 2018/08/22           |             |                |           | 6275      | 75152           |                 |        | 750.00             |            |               |
| [-]Line Item Information | n               |                          |                      |                             |         |                      |             |                |           |           |                 |                 |        |                    |            |               |
| Item No.                 |                 | AAI                      | c                    | ty. Shipped                 |         | Unit of Measure      |             |                | UofM Code |           | Unit P          | rice (\$)       |        | Amount (\$)        |            |               |
| 0001                     |                 | 050120                   | ]                    | 1                           | Γ       | Ocular Insert System |             |                | AU        |           |                 |                 | 750.00 |                    | 750.00     |               |
|                          | SDN             |                          | J                    |                             |         |                      |             | ACRN           |           |           |                 |                 | Charg  | geable FY          |            |               |
|                          |                 |                          |                      |                             |         |                      |             |                |           |           |                 |                 |        |                    |            |               |
|                          | Description     | 1                        |                      |                             |         |                      |             |                |           |           |                 |                 |        |                    |            |               |
|                          | Invoicing for   | Spring Term - please see | attached.            |                             |         |                      |             |                |           |           |                 |                 |        |                    |            |               |
|                          |                 |                          |                      |                             |         |                      |             |                |           |           | Line Item Total | l <b>(\$)</b> : |        |                    | 750.00     |               |
| [-]Address Information   |                 |                          |                      |                             |         |                      |             |                |           |           |                 |                 |        |                    |            |               |
|                          |                 |                          | Prime Contracto      | r                           |         |                      |             |                |           |           | Administered By |                 |        |                    |            |               |
| CAGE Code                |                 | DUNS                     | DUNS                 | + 4                         | Extensi | on                   | DoDAAC      |                |           |           |                 |                 |        |                    |            |               |
| 4NW63                    |                 | 627575152                |                      |                             |         |                      | N68322      |                |           |           |                 |                 |        |                    |            |               |
| Activity Name 1          |                 |                          |                      |                             |         |                      | Activity Na | me 1           |           |           |                 |                 |        |                    |            |               |
| ESCAMBIA COUNT           | TY SCHOOL DIS   | STRICT                   |                      |                             |         |                      | NAVAL EDU   | JCATION AND TR | RAINING   |           |                 |                 |        |                    |            |               |
| Activity Name 2          |                 |                          |                      |                             |         |                      | Activity Na | me 2           |           |           |                 |                 |        |                    |            |               |
| Activity Name 3          |                 |                          |                      |                             |         |                      | Activity Na | me 3           |           |           |                 |                 |        |                    |            |               |
|                          |                 |                          |                      |                             |         |                      |             |                |           |           |                 |                 |        |                    |            |               |
| Address 1                |                 |                          |                      |                             |         |                      | Address 1   |                |           |           |                 |                 |        |                    |            |               |
| 2400 LONGLEAF D          | DR              |                          |                      |                             |         |                      | PROF DEVI   | ELOPMENT CEN   | ITER      |           |                 |                 |        |                    | _          |               |
| Address 2                |                 |                          |                      |                             |         |                      | Address 2   |                |           |           |                 |                 |        |                    |            |               |
|                          |                 |                          |                      |                             |         |                      | 290 SPRAG   | SUE AVENUE     |           |           |                 |                 |        |                    | _          |               |
| Address 3                |                 |                          |                      |                             |         |                      | Address 3   |                |           |           |                 |                 |        |                    |            |               |
|                          |                 |                          |                      |                             |         |                      |             |                |           |           |                 |                 |        |                    |            | *             |
| Void Previous            | Help            |                          |                      |                             |         |                      |             |                |           |           |                 |                 |        |                    |            |               |
| <b>—</b> ·               |                 |                          |                      |                             |         |                      |             |                |           |           |                 |                 |        |                    |            |               |
| Т                        |                 |                          |                      |                             |         |                      |             |                |           |           |                 |                 |        |                    |            |               |
|                          |                 |                          |                      |                             |         |                      |             |                |           |           |                 |                 |        |                    |            |               |
|                          |                 |                          |                      |                             |         |                      |             |                |           |           |                 |                 |        |                    |            |               |

 $\circ$   $\;$  This screen indicates the invoice was successfully voided.

| WF                 |                  |                    |                |  |  |  | User : | Prin |
|--------------------|------------------|--------------------|----------------|--|--|--|--------|------|
| Vendor Docum       | nentation Lookup | Exit               |                |  |  |  |        |      |
| ess                |                  |                    |                |  |  |  |        |      |
| Misc. Payment      | Voucher was s    | uccessfully Voided |                |  |  |  |        |      |
|                    |                  |                    |                |  |  |  |        |      |
| tract Number       | Delivery Order   | Shipment Number    | Invoice Number |  |  |  |        |      |
| IISV18D4NW63Z42    |                  | 1234               | 1234           |  |  |  |        |      |
|                    |                  |                    |                |  |  |  |        |      |
|                    |                  |                    |                |  |  |  |        |      |
| Aug 22 08:26:22 MD | DT 2018          |                    |                |  |  |  |        |      |
|                    |                  |                    |                |  |  |  |        |      |
|                    |                  |                    |                |  |  |  |        |      |
|                    |                  |                    |                |  |  |  |        |      |
|                    |                  |                    |                |  |  |  |        |      |
|                    |                  |                    |                |  |  |  |        |      |
|                    |                  |                    |                |  |  |  |        |      |
|                    |                  |                    |                |  |  |  |        |      |
|                    |                  |                    |                |  |  |  |        |      |
|                    |                  |                    |                |  |  |  |        |      |
|                    |                  |                    |                |  |  |  |        |      |
|                    |                  |                    |                |  |  |  |        |      |
|                    |                  |                    |                |  |  |  |        |      |
|                    |                  |                    |                |  |  |  |        |      |
|                    |                  |                    |                |  |  |  |        |      |
|                    |                  |                    |                |  |  |  |        |      |
|                    |                  |                    |                |  |  |  |        |      |
|                    |                  |                    |                |  |  |  |        |      |

Return

Security & Privacy Accessibility Vendor Customer Support Government Customer Support FAQ

## **Reporting Grades**

Student grades can be submitted by completing Column L "Student Grade" on the excel spread sheet attachment when submitting the invoice or by electronic submission into the NCMIS School Portal. The NCMIS Academic Institution Module (AIM) is the online application which allows schools to post grades for Navy, Marine Corps, and Coast Guard students using Tuition Assistance (TA). You may access the AIM portal through https://myeducation.netc.navy.mil/school\_portal/. The application enables schools to post individual grades or upload entire grade files.

NCMIS uses personally identifiable information to positively identify service members to safeguard the system from unauthorized access. We ask each school assign a supervisor to request user accounts for individuals who will post grades. The supervisor does not have the ability to disable or create accounts. Each account change must be made by submitting a new agreement form, if applicable, or requesting an inactivation of account. User accounts must be assigned to a single individual and no two individuals should share an account. Please notify when users no longer require access by emailing: <a href="https://supportsystem.livehelpnow.net/new\_ticket.aspx?cid=30432">https://supportsystem.livehelpnow.net/new\_ticket.aspx?cid=30432</a>. Access to NCMIS' School Portal may be revoked at any time without notification if guidelines are not followed.

If you have any questions, concerns, or would like access, please email us at: <u>https://supportsystem.livehelpnow.net/new\_ticket.aspx?cid=30432</u>.

## Additional Information

### Payments

Payments for invoices submitted through WAWF will be made by Electronic Funds Transfer (EFT) to the bank account associated with assigned CAGE Code. To check the status of payments, use the **myInvoice** function within WAWF (located on main page after login).

#### Refunds

School refunds must be made by checks payable to the U.S. Treasury and mailed to the below address. The student's full name, TA Authorization number and course number must be included with the refund.

COMMANDING OFFICER NETPDC N832 – TA SCHOOL REFUND 6490 SAUFLEY FIELD ROAD PENSACOLA FL 32509-5241

## **Acronym Definitions**

- AAI Agency Accounting ID
- AEV Advanced Education Voucher
- CAGE Commercial And Government Entity
- CAM Contractor Administrator, step 5 in the General Steps, page 4
- CLIN/SLIN Contract Line Item Number/Sub-Line Item Number
- **DoD** Department of Defense
- DoDAAC Department of Defense Activity Address Code
- DUNS Data Universal Numbering System
- EB POC Electronic Business Point of Contact, step 2, page 3
- EDI Electronic Data Interchange
- FTP File Transfer Protocol
- GEV Graduate Education Voucher
- JITC Joint Interoperability Test Center
- LPO Local Processing Official
- NCMIS Navy College Management Information System
- NCPACE Navy College Program for Afloat College Education
- **PIEE** Procurement Integrated Enterprise Environment
- SAM System for Award Management
- TA Tuition Assistance
- VEC Virtual Education Center
- WAWF Wide Area Workflow
- WBT Web Based Training